**LINUX FOUNDATION** 

#### A PAGHECON NORTHAMERICA

## Operating CloudStack: Sharing My

ApacheCon North America April 13th, 2015 Austin,TX

<u>@remibergsma</u>

SCHUBERG PHILIS

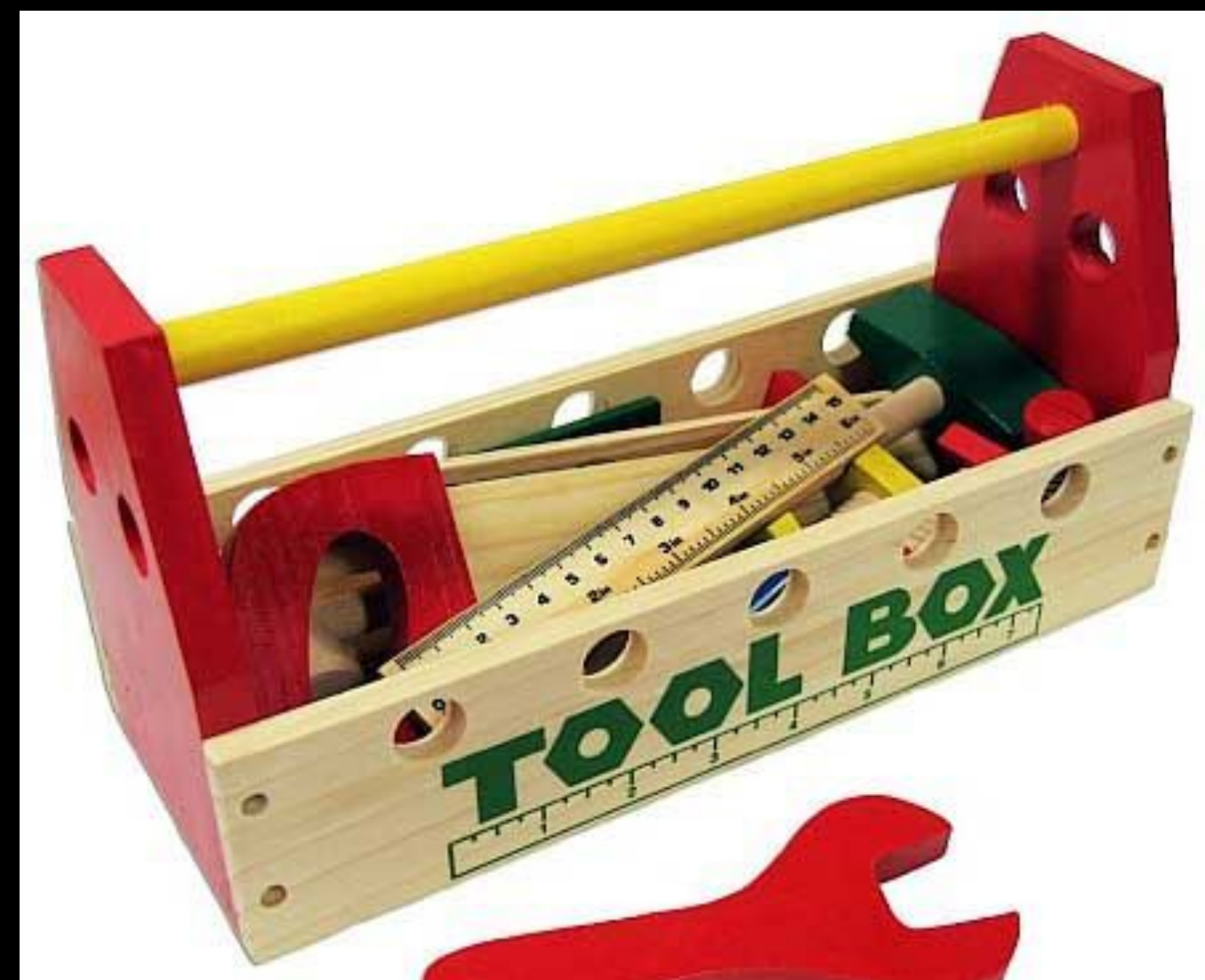

#### What is Apache CloudStack?

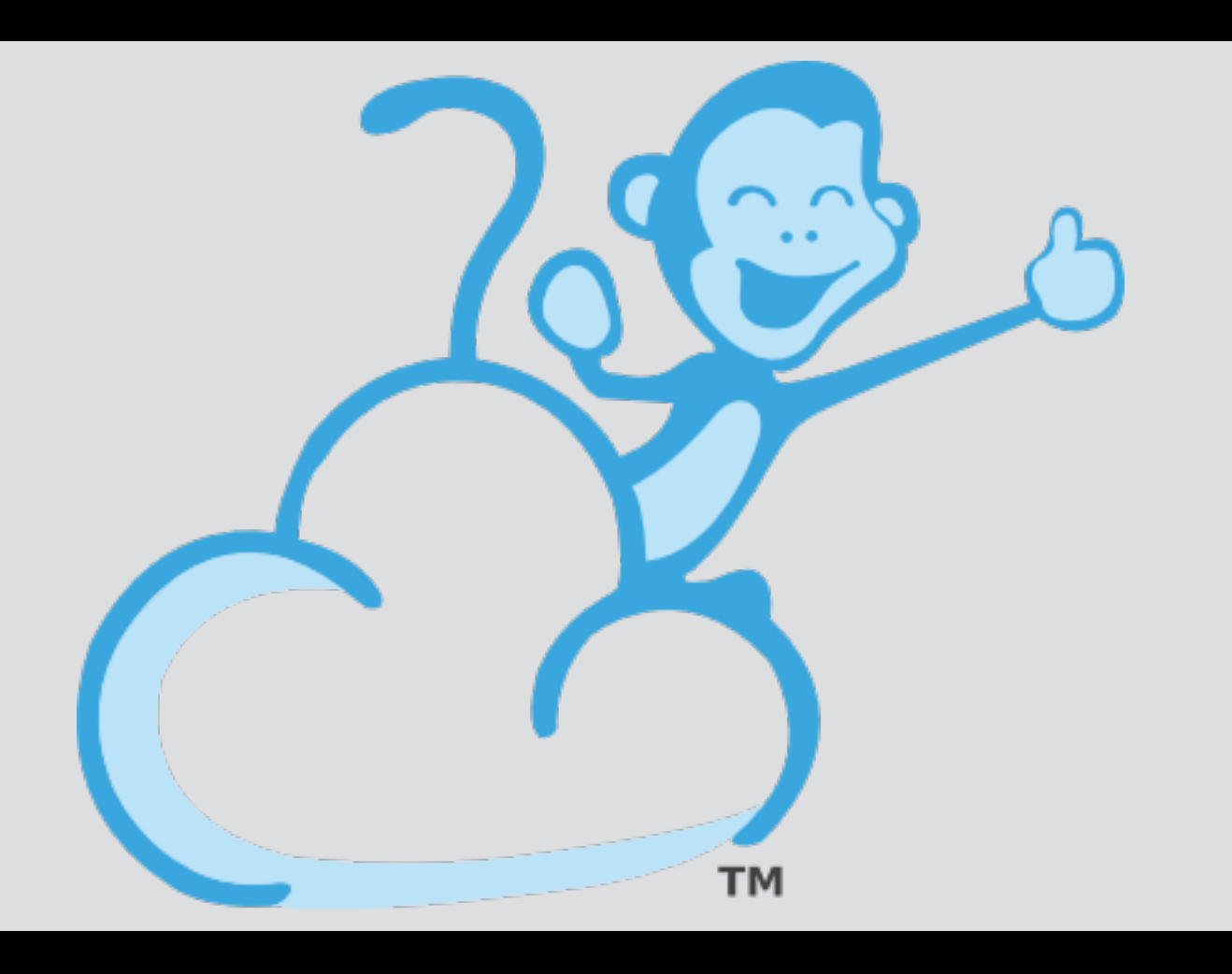

#### Infrastructure-as-a-Service (laaS).

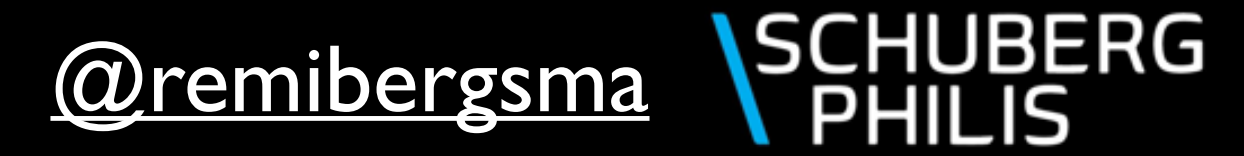

# I amRemiBergsmaEngineer with a passion for automation.

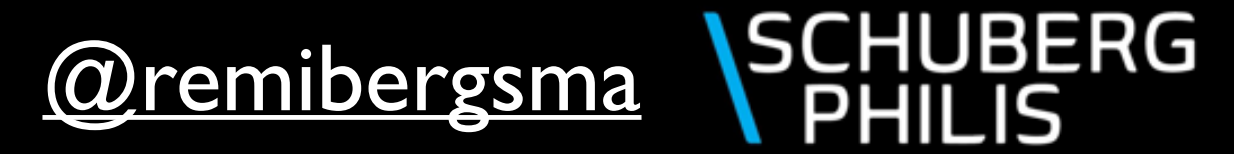

#### SCHUBERG PHILIS

Functional uptime. Since 2001. By default.

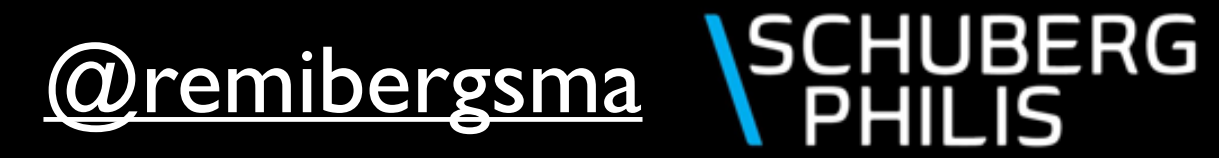

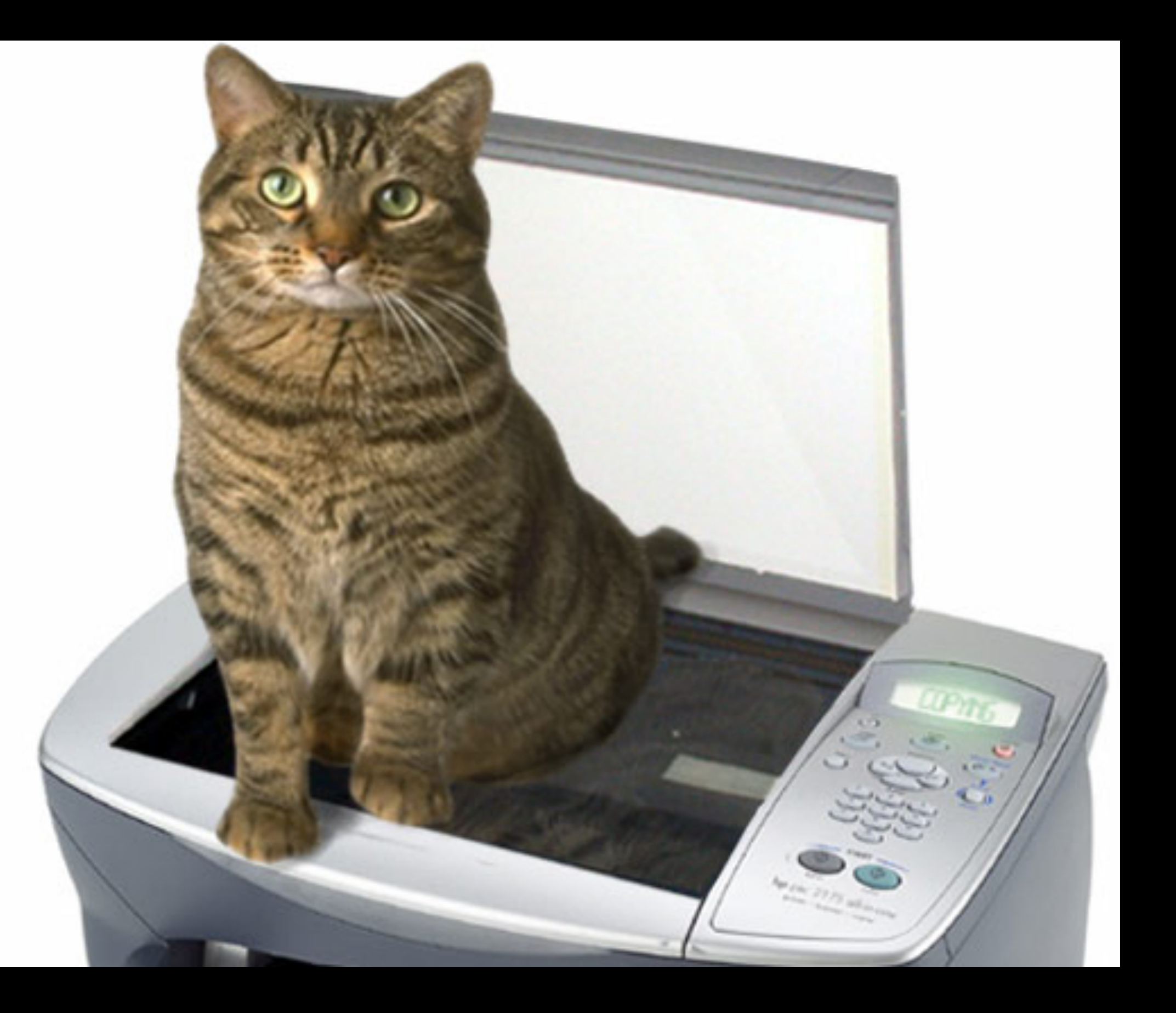

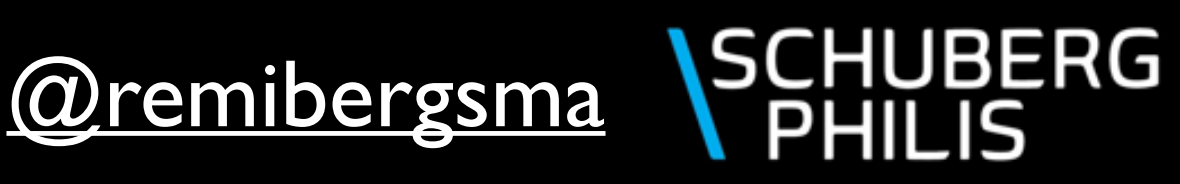

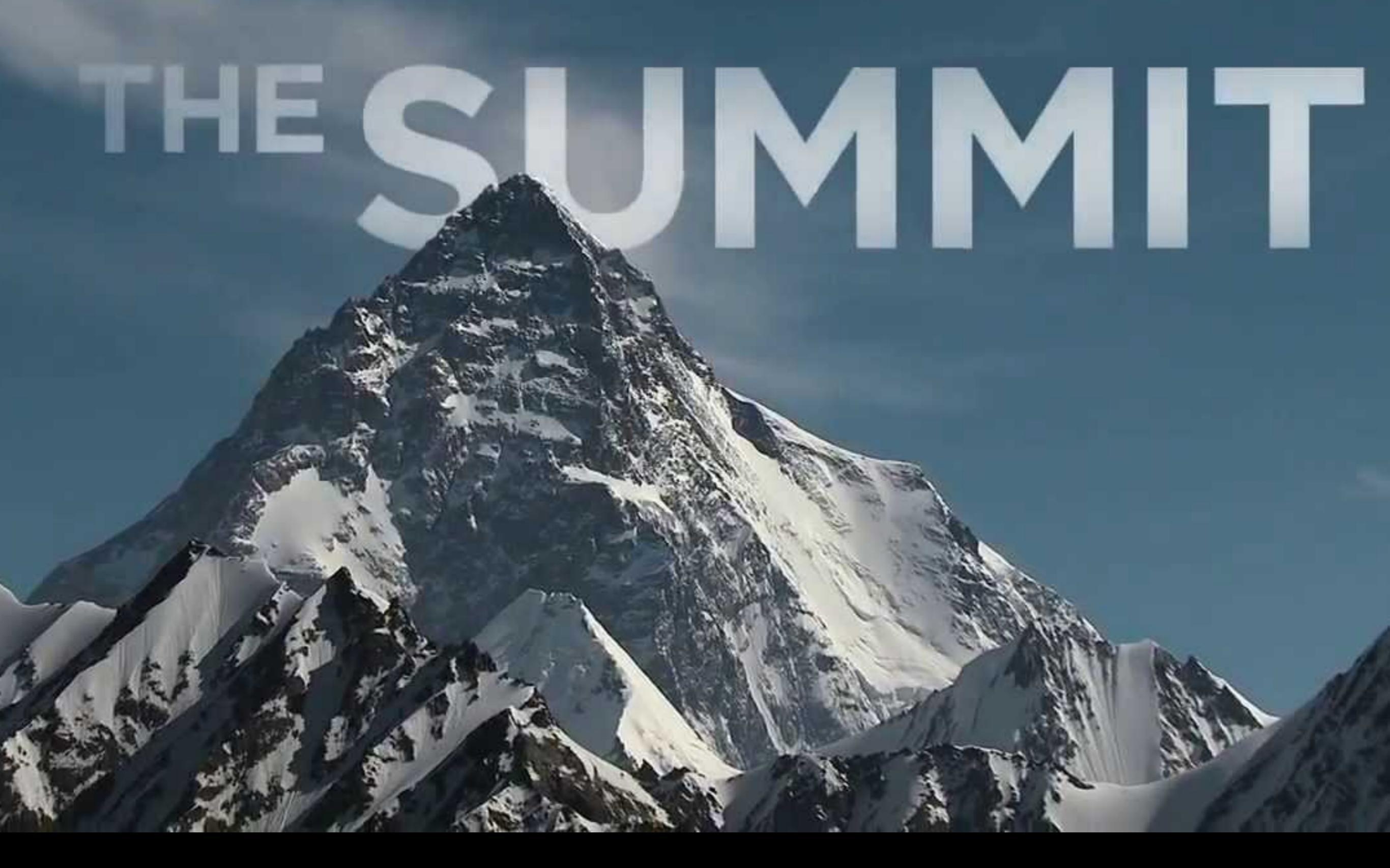

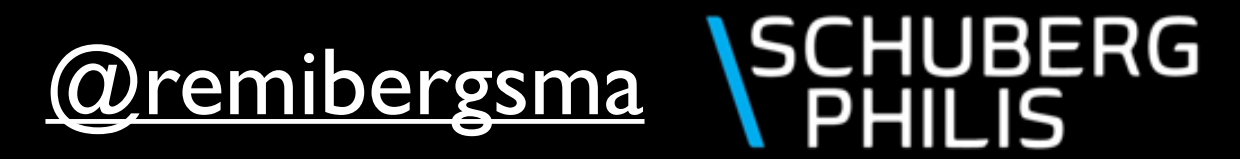

## THESUMAT

Build an environment that: can be steered with an API can grow organically is more secure and can be integrated with our existing platforms.

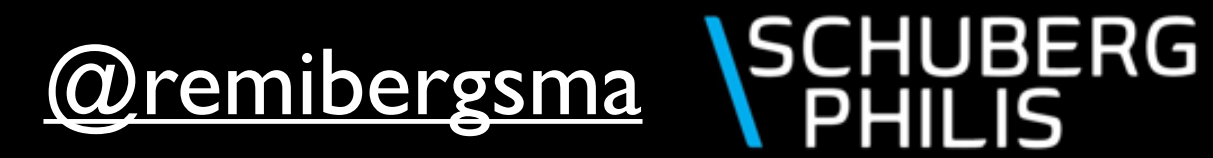

## THESUMAT

Build an environment that: can be steered with an API can grow organically is more secure and can be integrated with our existing platforms.

"Oh and do not use anything that we ever used before"

> @remibergsma SCHUBERG PHILIS

#### Our new darlings:

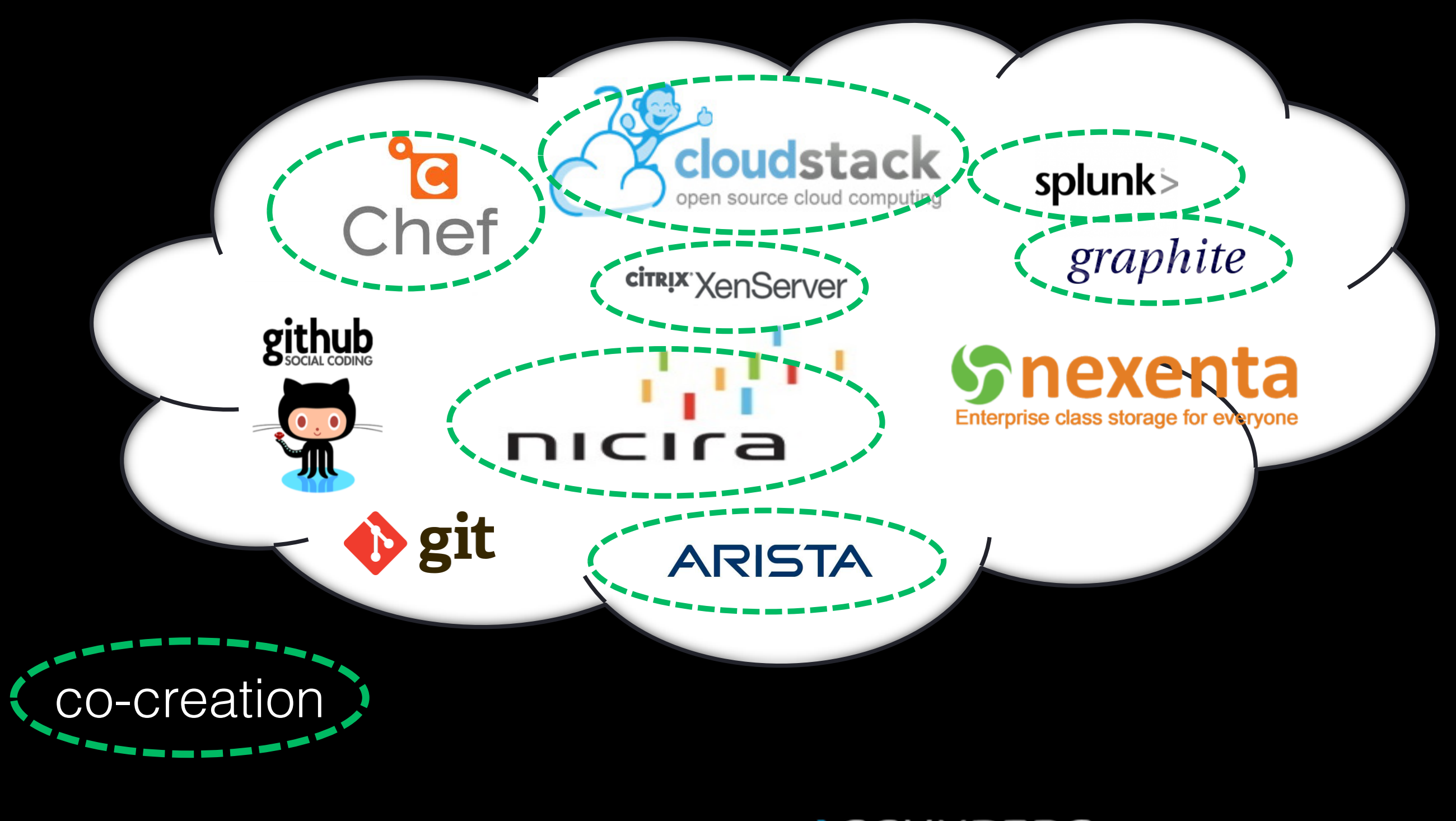

@remibergsma SCHUBERG PHILIS

#### Functional uptime. Still our solid base.

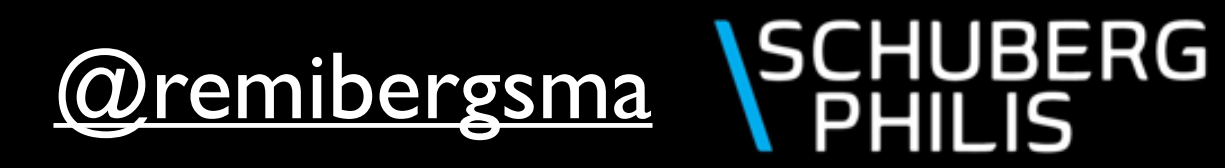

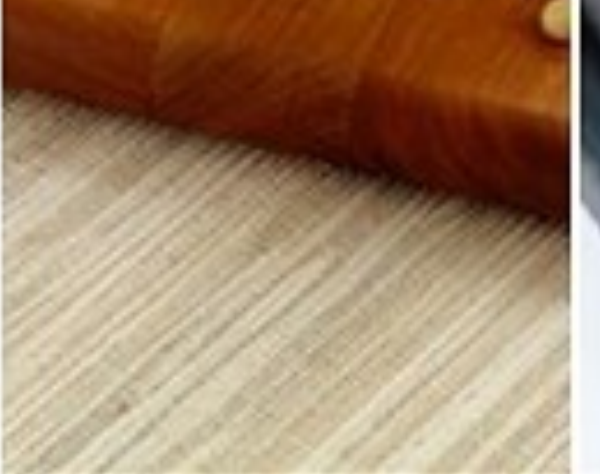

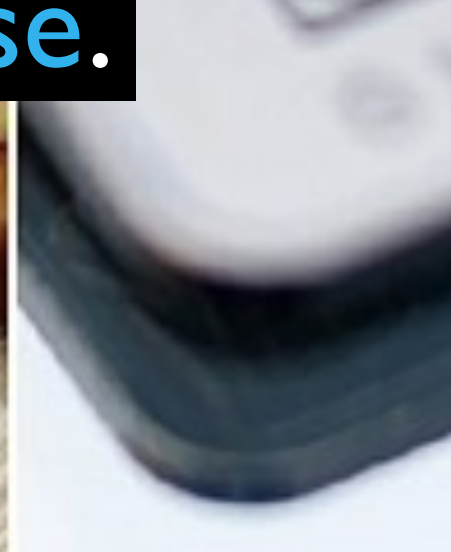

AULA

### High level design

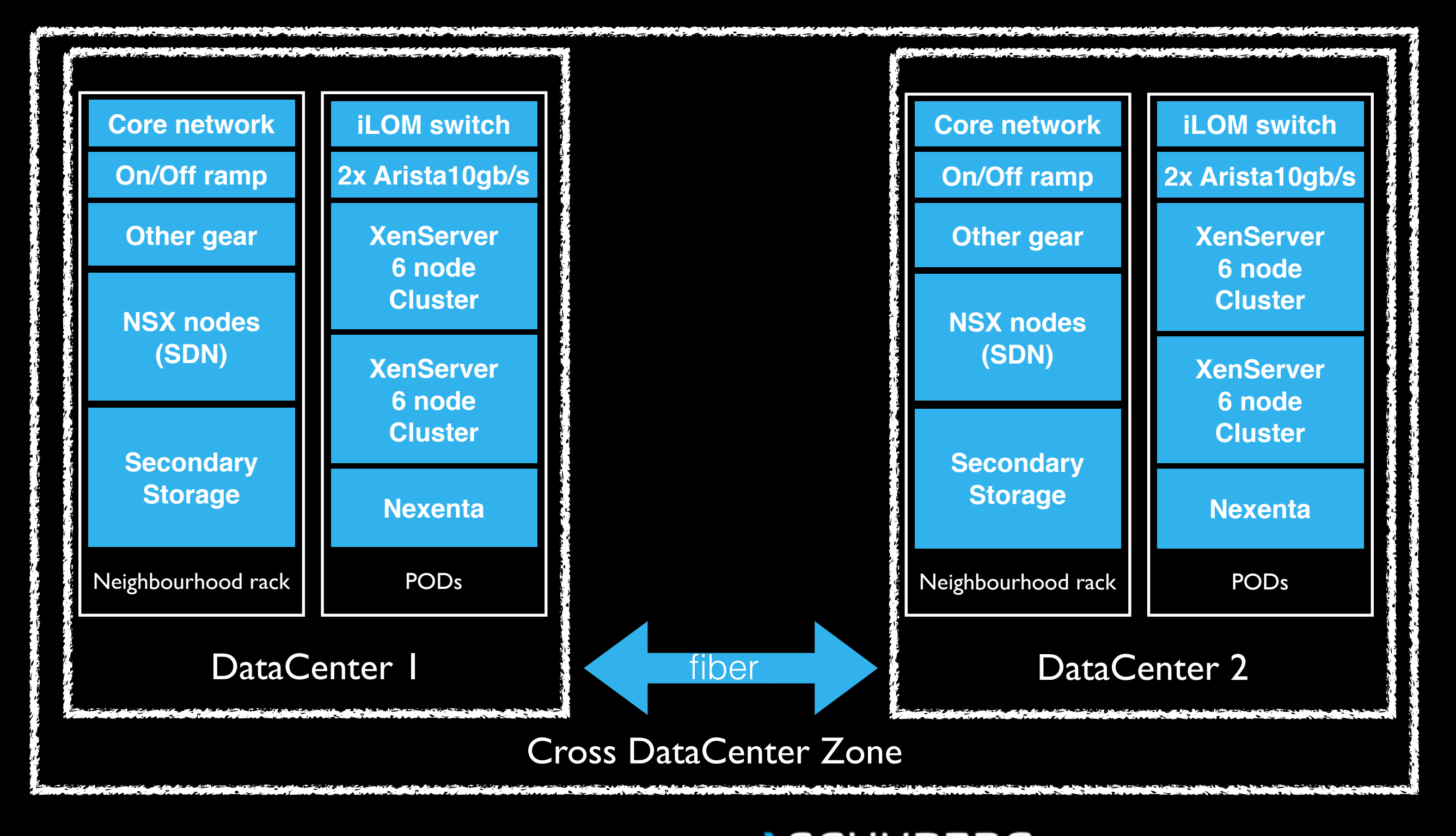

@remibergsma \SCHUBERG
PHILIS

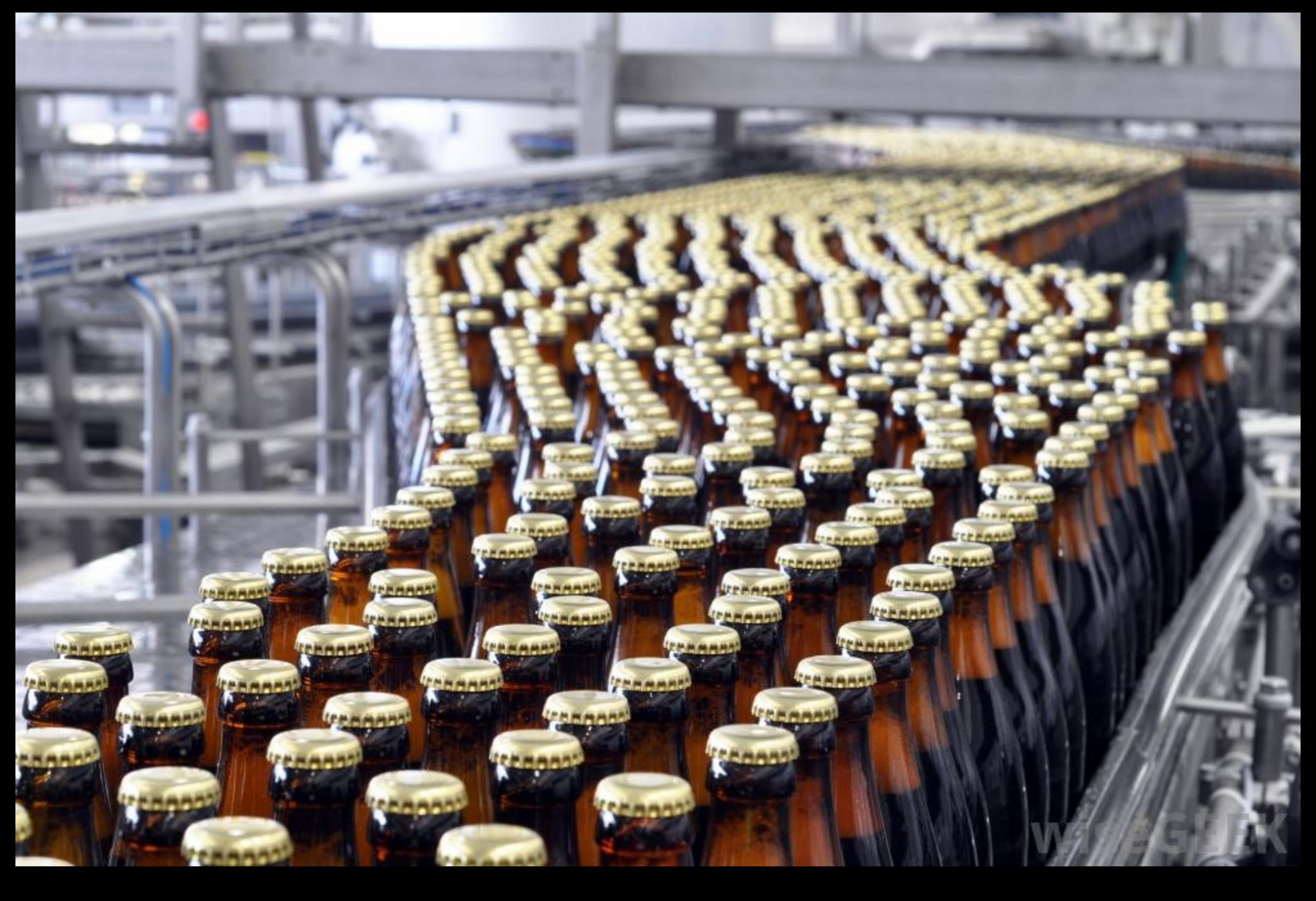

#### @remibergsma SCHUBERG PHILIS

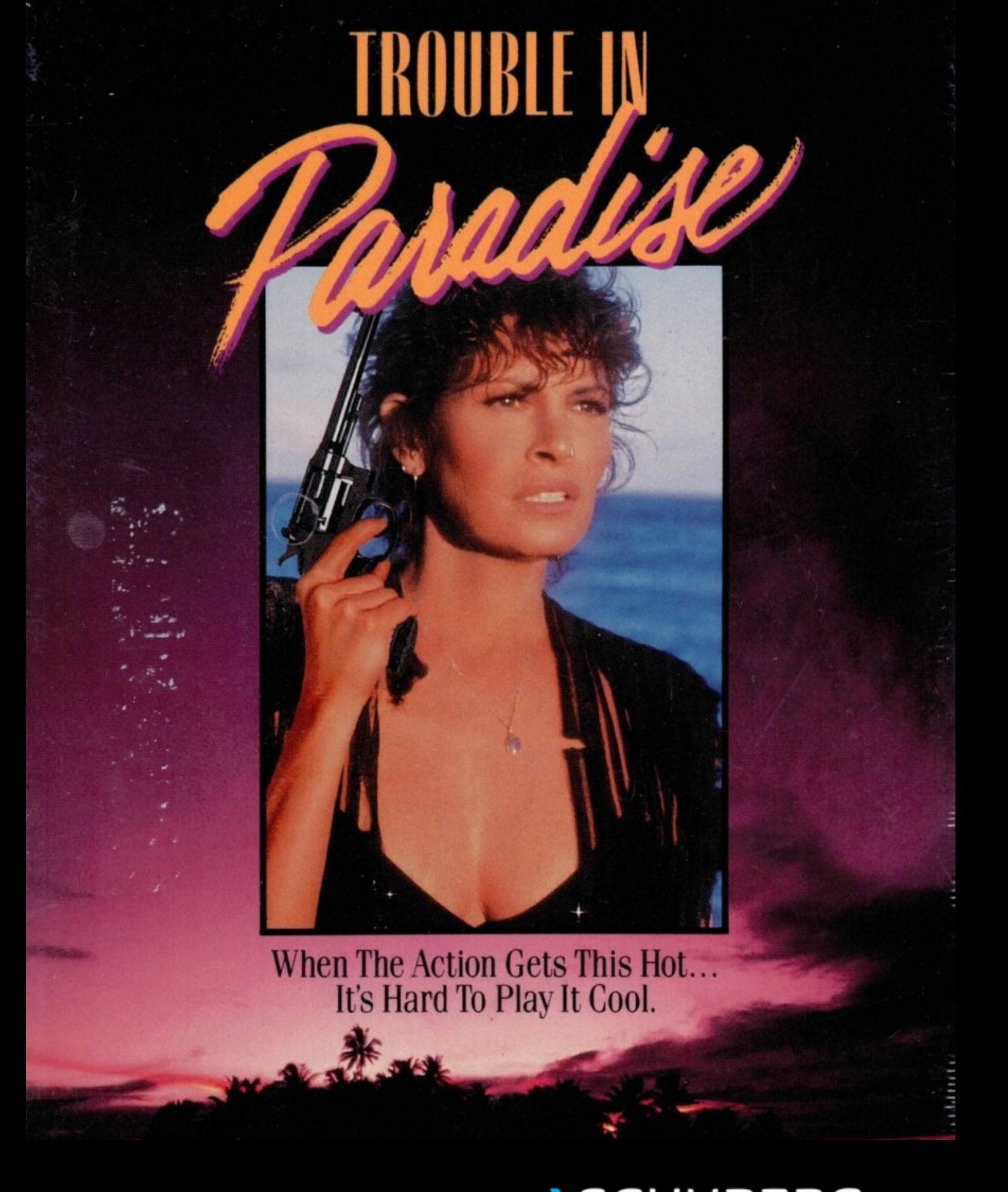

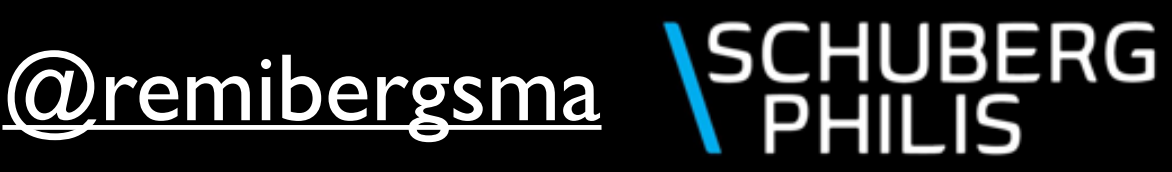

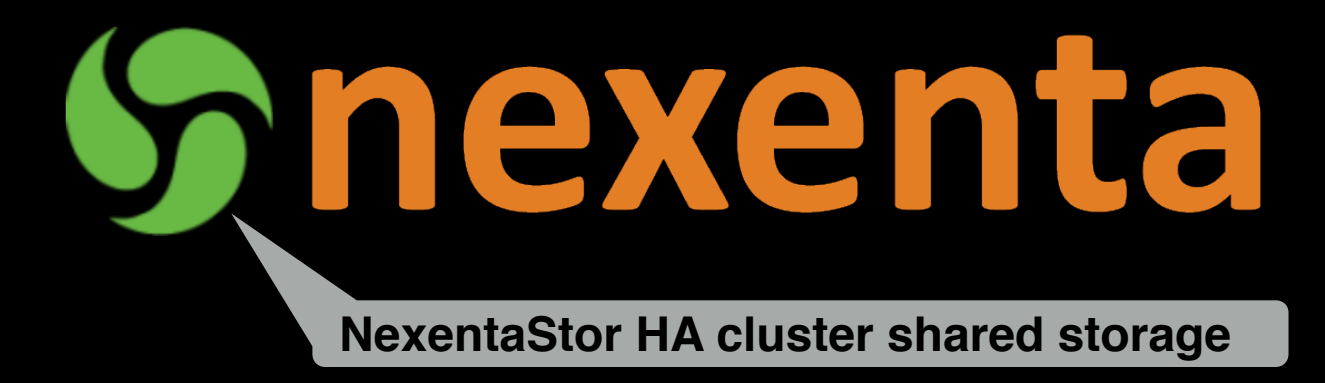

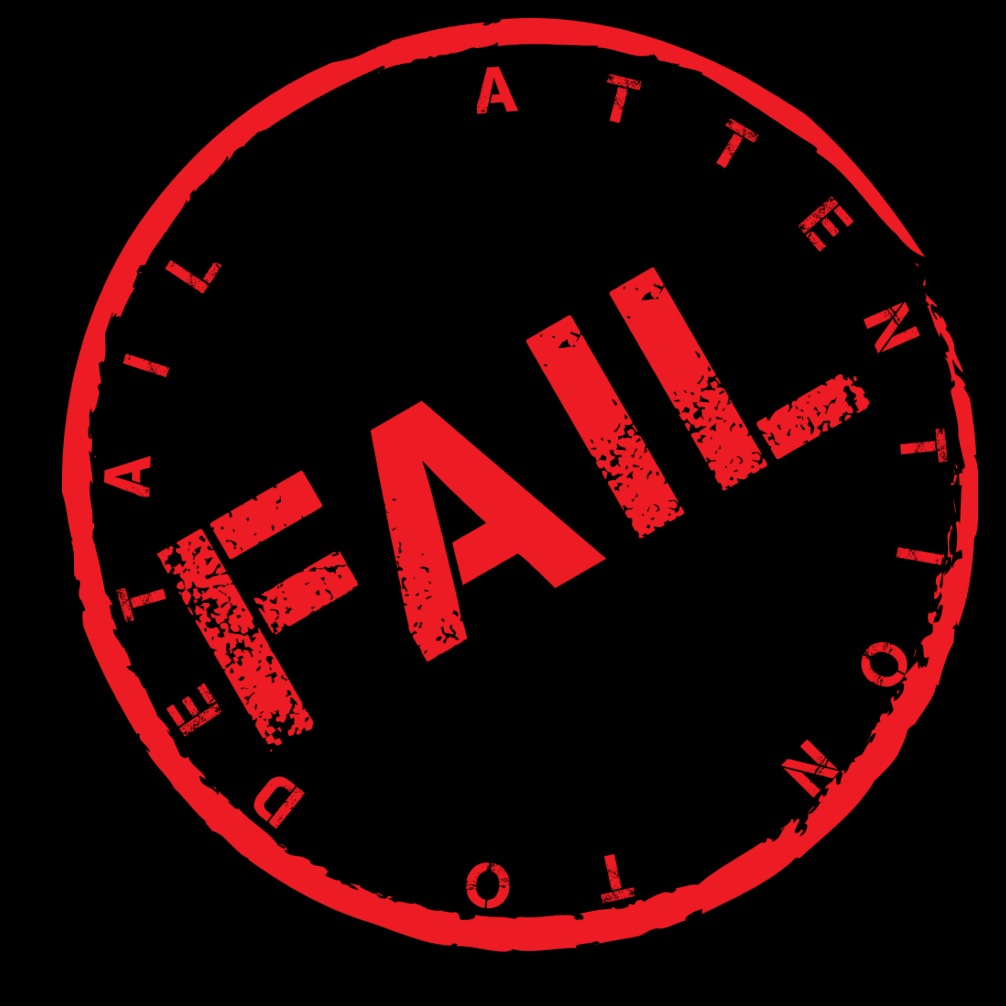

## Delivered < 100%.

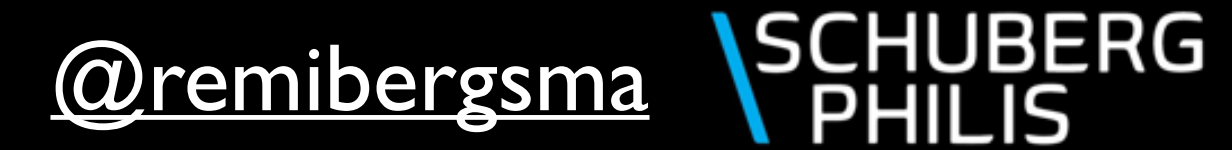

## Change of plans!

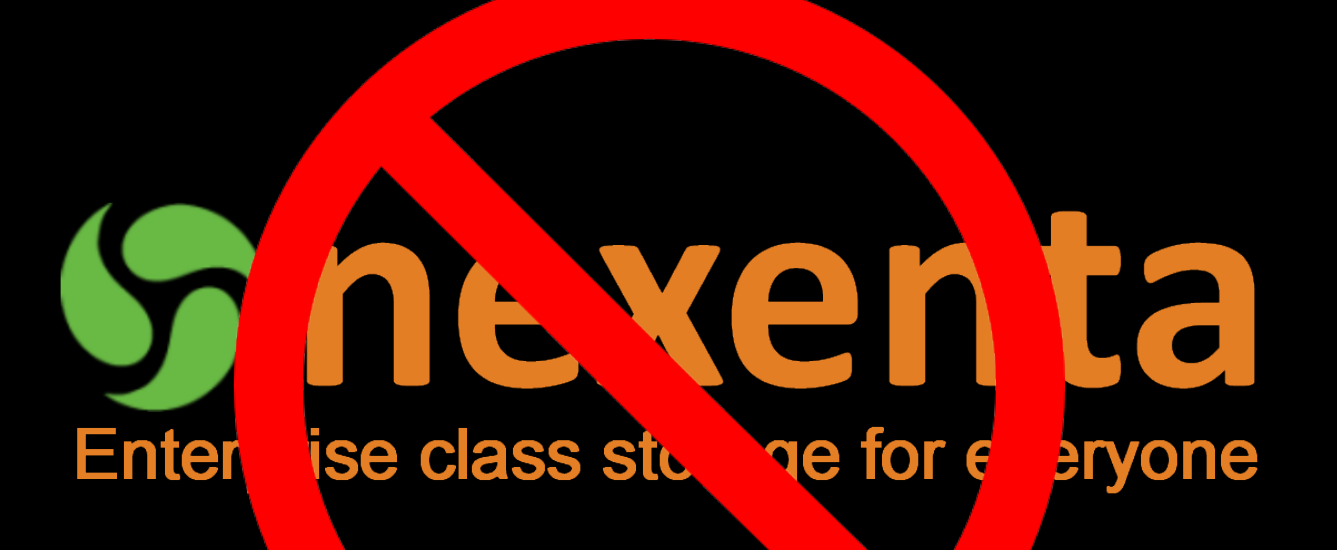

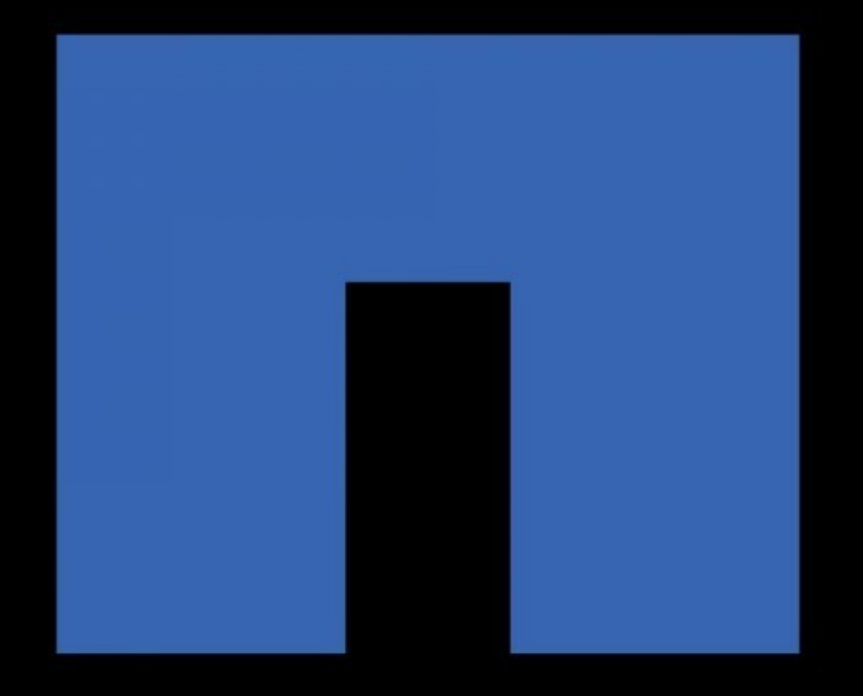

## NetApp®

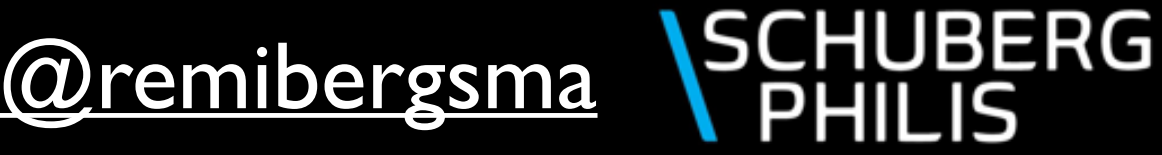

## Reconfigure while flying:

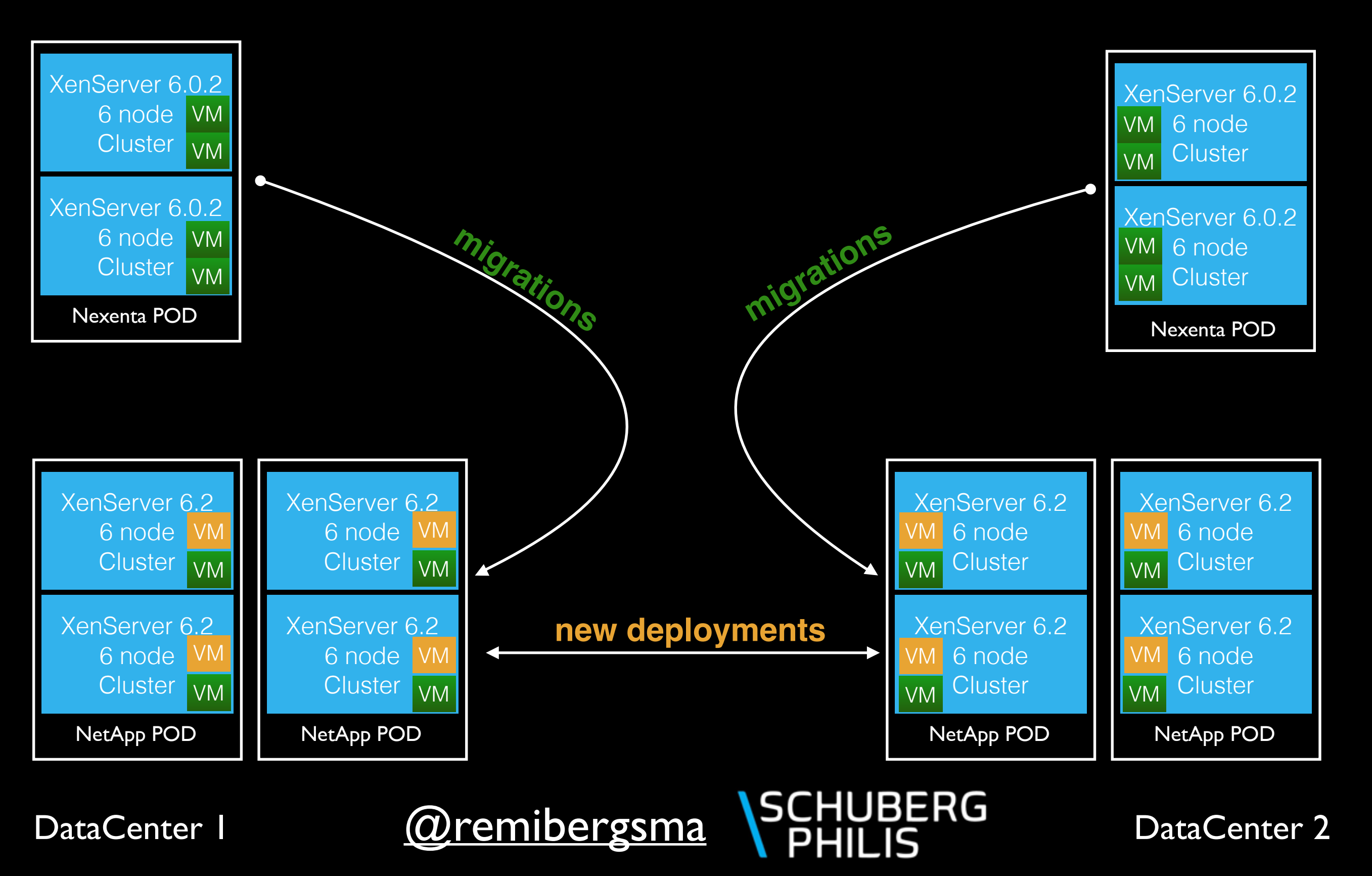

#### Automation.

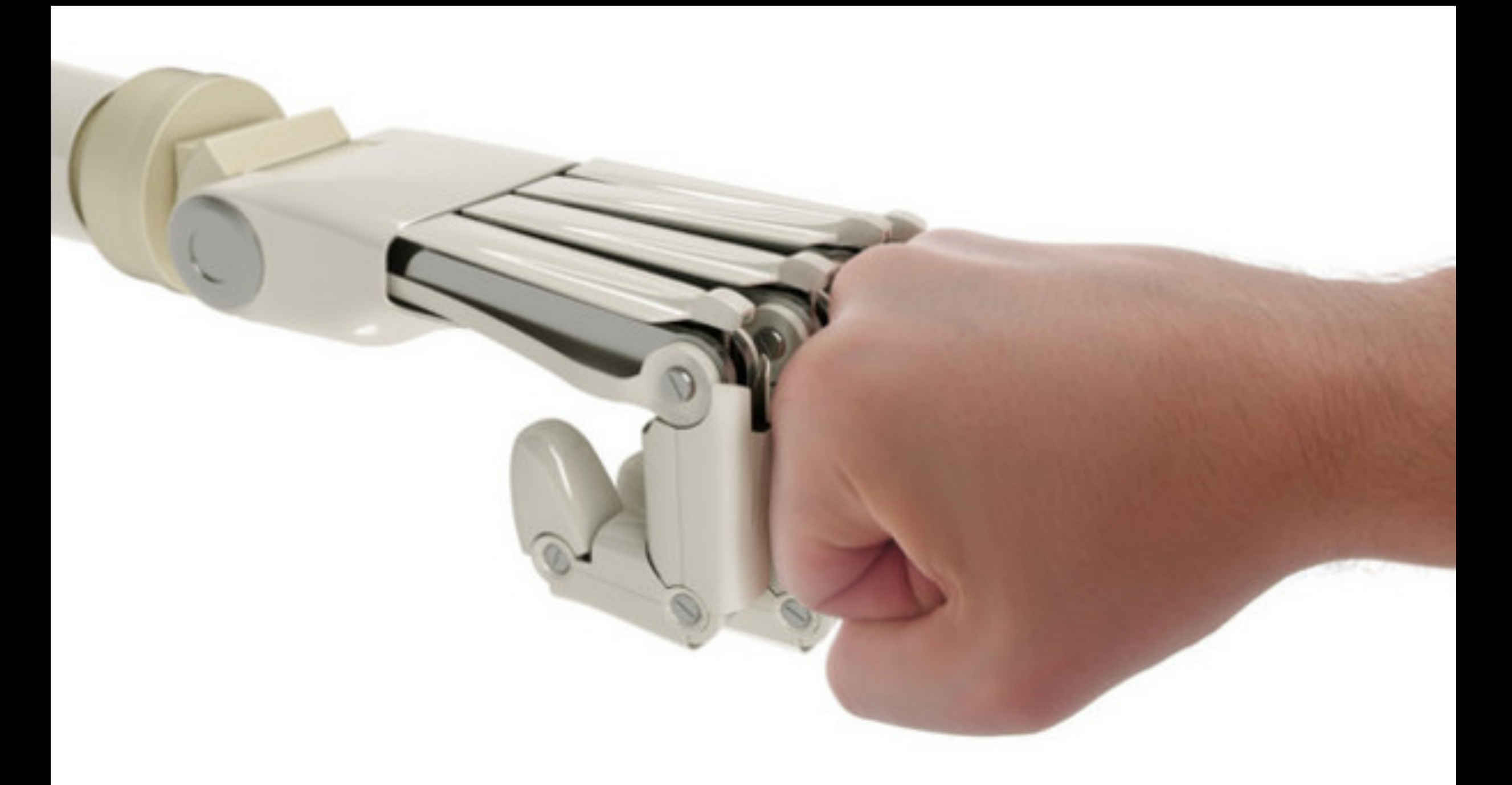

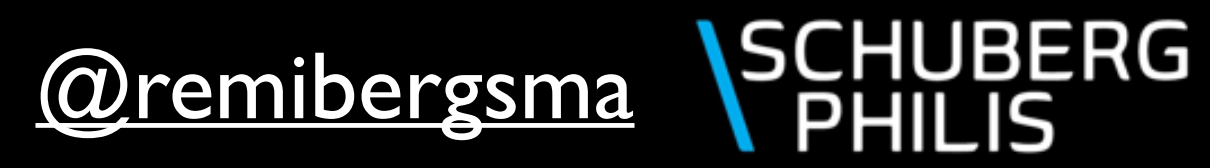

### First things first: Overview!

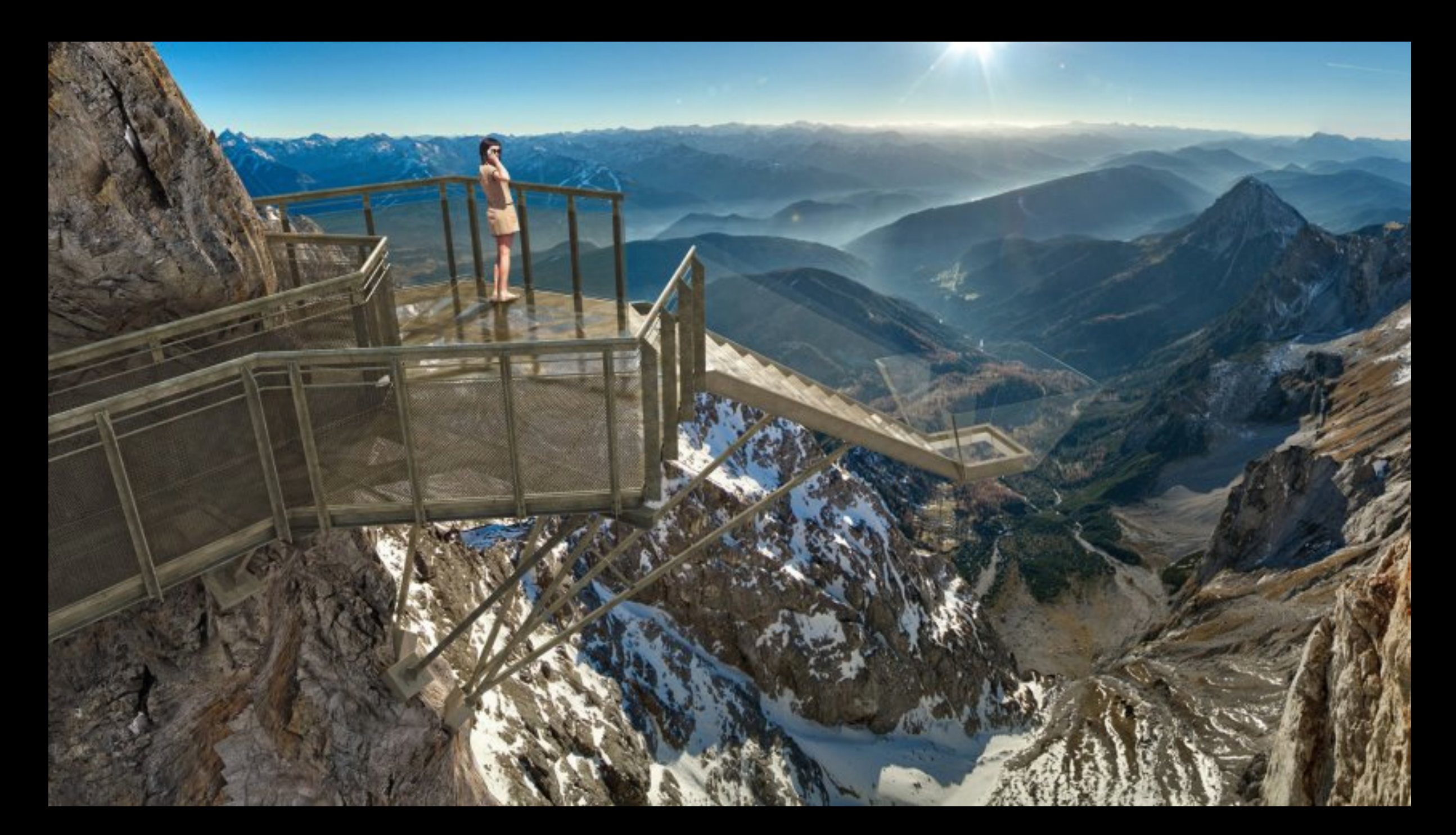

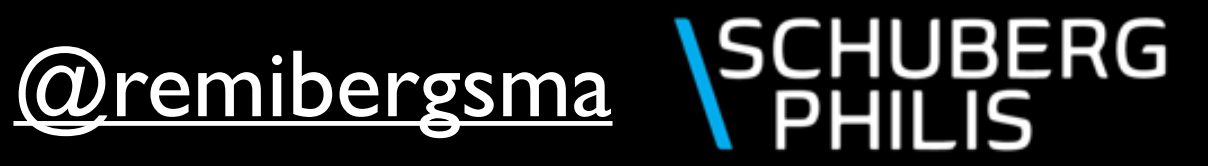

## Overview of running VMs:

#### \$ ./listVirtualMachines.py

- --config-profile -c <name>
- --domainname -d <name>
- --oncluster -o <name>
- --pod <podname>
- --zone -z <zonename>
- --filter -f <keyword>
- --only-routers
- --only-routers-to-be-upgraded
- --no-routers
- --router-nic-count -n <number>
- --nic-count-is-minimum
- --nic-count-is-maximum
- --projectname -p
- --is-projectvm
- --ignore-domains <list>
- --non-admin-credentials
- --summary
- --no-summary
- --debug
- --exec

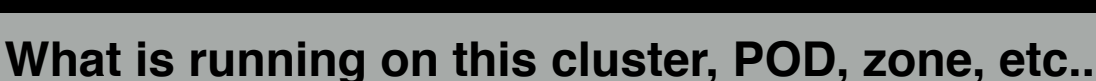

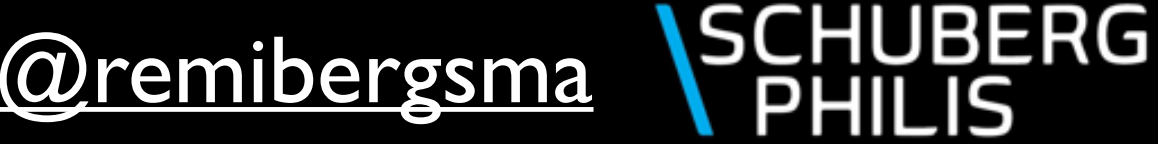

#### Result for single domain:

optionally able to re-use existing CloudMonkey config profile

\$ ./listVirtualMachines.py --config-profile mccx\_admin --domain rbergsma

Welcome to CloudStackOps

| +                            | +<br>  { | Storage             | +<br>  Router nic    | +<br>count | Me           | nory             | +-<br> <br>+- | Cores       | ╊ -<br> <br>₽ - | Instance                                       | Host                             | ++<br>  Domain                           |
|------------------------------|----------|---------------------|----------------------|------------|--------------|------------------|---------------|-------------|-----------------|------------------------------------------------|----------------------------------|------------------------------------------|
| tiny<br>  remi<br>  rb (vpc) |          | 60 GB<br>60 GB<br>- | -<br>  -<br>  3 nics |            | 1<br>1<br>12 | GB<br>GB<br>8 MB |               | 1<br>1<br>1 |                 | i-625-30809-VM<br>i-625-30808-VM<br>r-25490-VM | mccxvm13<br>mccxvm16<br>mccxvm14 | rbergsma  <br>  rbergsma  <br>  rbergsma |

Summary 'MCCX-XEN-21': Total number of VMs:3 Total allocated RAM: 2.125 GB Total allocated cores: 3

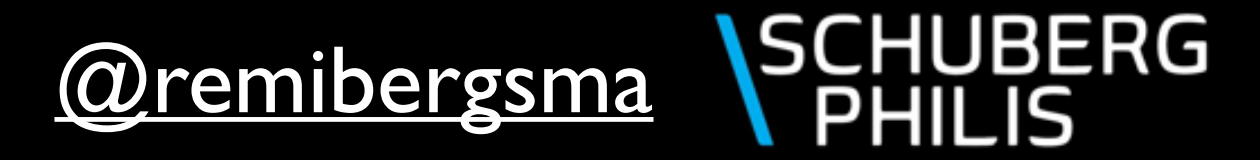

## Filtering on keyword:

\$ ./listVirtualMachines.py --config-profile mccx\_admin --domain rbergsma \
 --filter tiny --no-routers

Welcome to CloudStackOps

| +    | Storage | Router nic count | Memory | Cores | Instance       | Host     | Domain   |
|------|---------|------------------|--------|-------|----------------|----------|----------|
| tiny | 60 GB   | -                | 1 GB   | 1     | i-625-30809-VM | mccxvm13 | rbergsma |

Summary 'MCCX-XEN-21': Total number of VMs: 1 Total allocated RAM: 1 GB Total allocated cores: 1

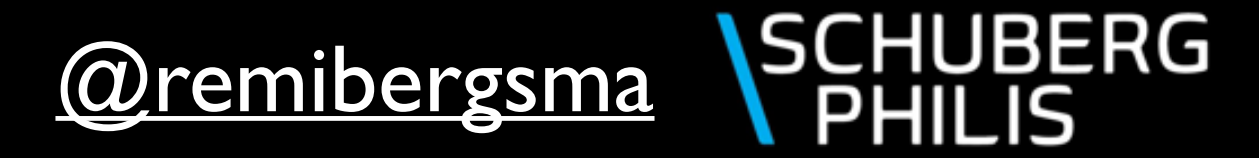

## Getting routers only:

\$ ./listVirtualMachines.py --config-profile mccx\_admin --domain rbergsma \
 --only-routers

Welcome to CloudStackOps

| +        | +<br>  Storage | Router nic count | +<br>  Memory | <br>  Cores | +<br>  Instance | +<br>  Host | +<br>  Domain |
|----------|----------------|------------------|---------------|-------------|-----------------|-------------|---------------|
| rb (vpc) | -              | 2 nics           | 128 MB        | 1           | r-25490-VM      | mccxvm14    | rbergsma      |

Summary 'MCCX-XEN-21': Total number of VMs: 1 Total allocated RAM: 0.125 GB Total allocated cores: 1

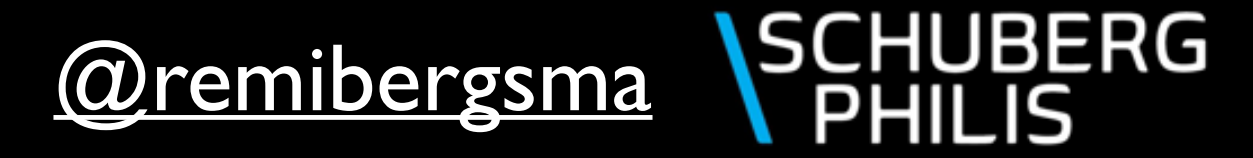

### Getting a single field:

\$ ./listVirtualMachines.py --config-profile mccx\_admin \
--oncluster MCCX-XEN-21 --no-summary | grep '\-VM' | cut -d\| -f7

i-555-192384-VM i-434-6228-VM i-225-17237-VM i-225-3722-VM i-722-24820-VM i-117-4543-VM i-527-20315-VM i-527-20315-VM i-514-11243-VM i-625-18698-VM i-267-5777-VM i-388-2071-VM i-688-1656-VM i-27-20784-VM i-441-31300-VM

Just Bash, nothing new here ;-)

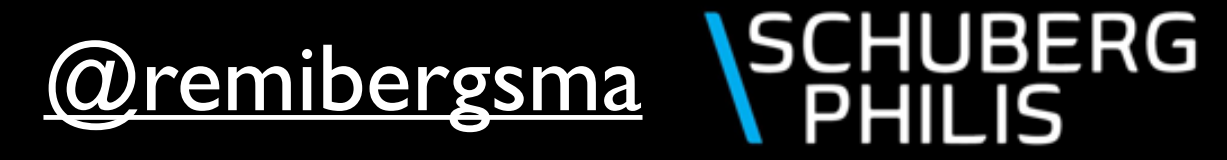

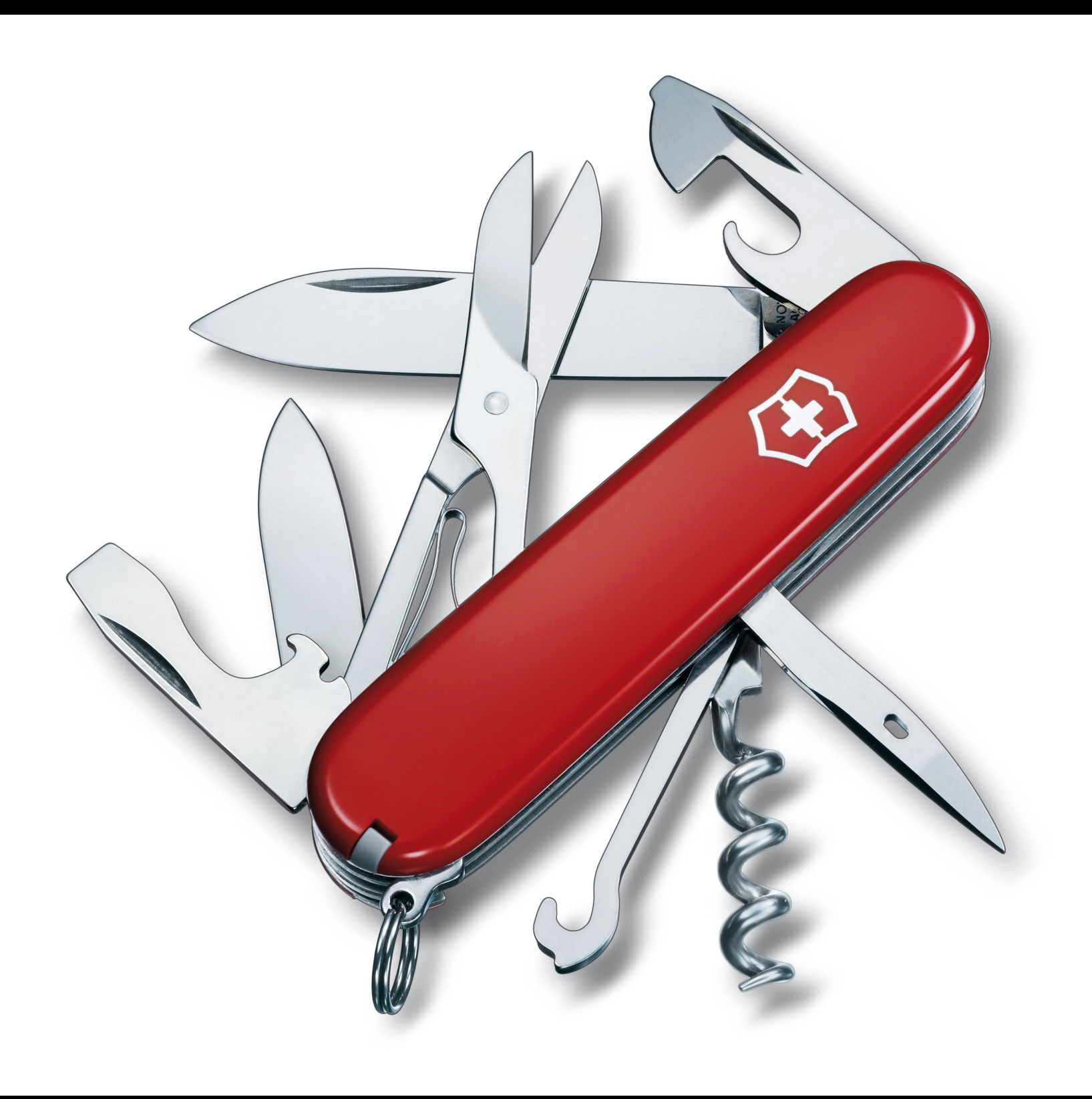

Everything you need to make selections.

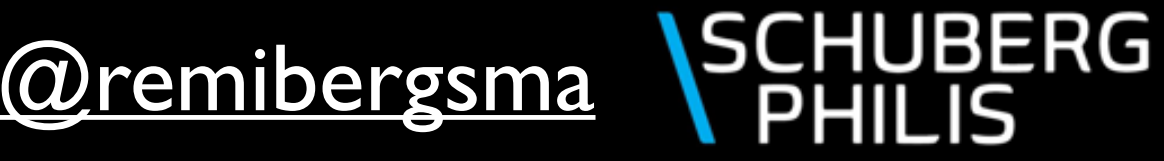

## We now know what to migrate, but how to?

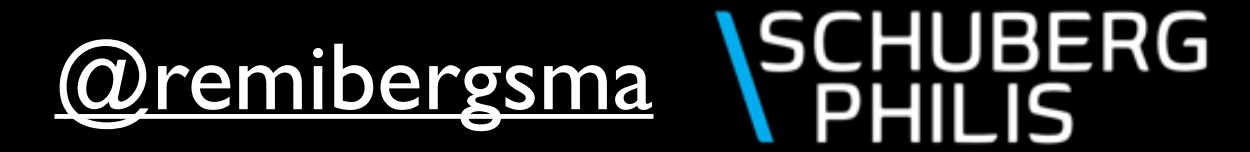

#### API cannot do it?

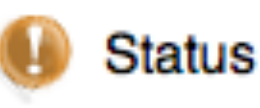

Data disks attached to the vm, can not migrate. Need to dettach data disks at first

(mccx) @ > migrate virtualmachine virtualmachineid=xxx storageid=xxx
Async job 1d686882-2cba-4461-938f-4cdc51e838fd failed
Error 530, Data disks attached to the vm,
can not migrate. Need to dettach data disks at first
cmd = org.apache.cloudstack.api.command.admin.vm.MigrateVMCmd

Close

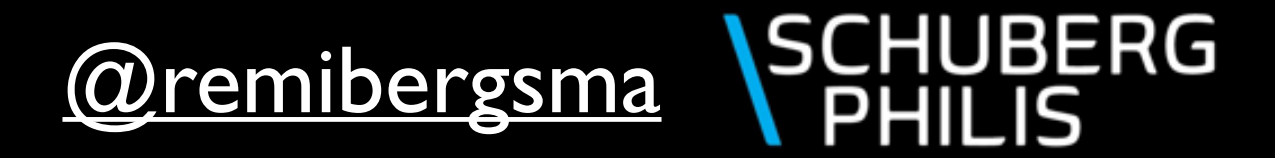

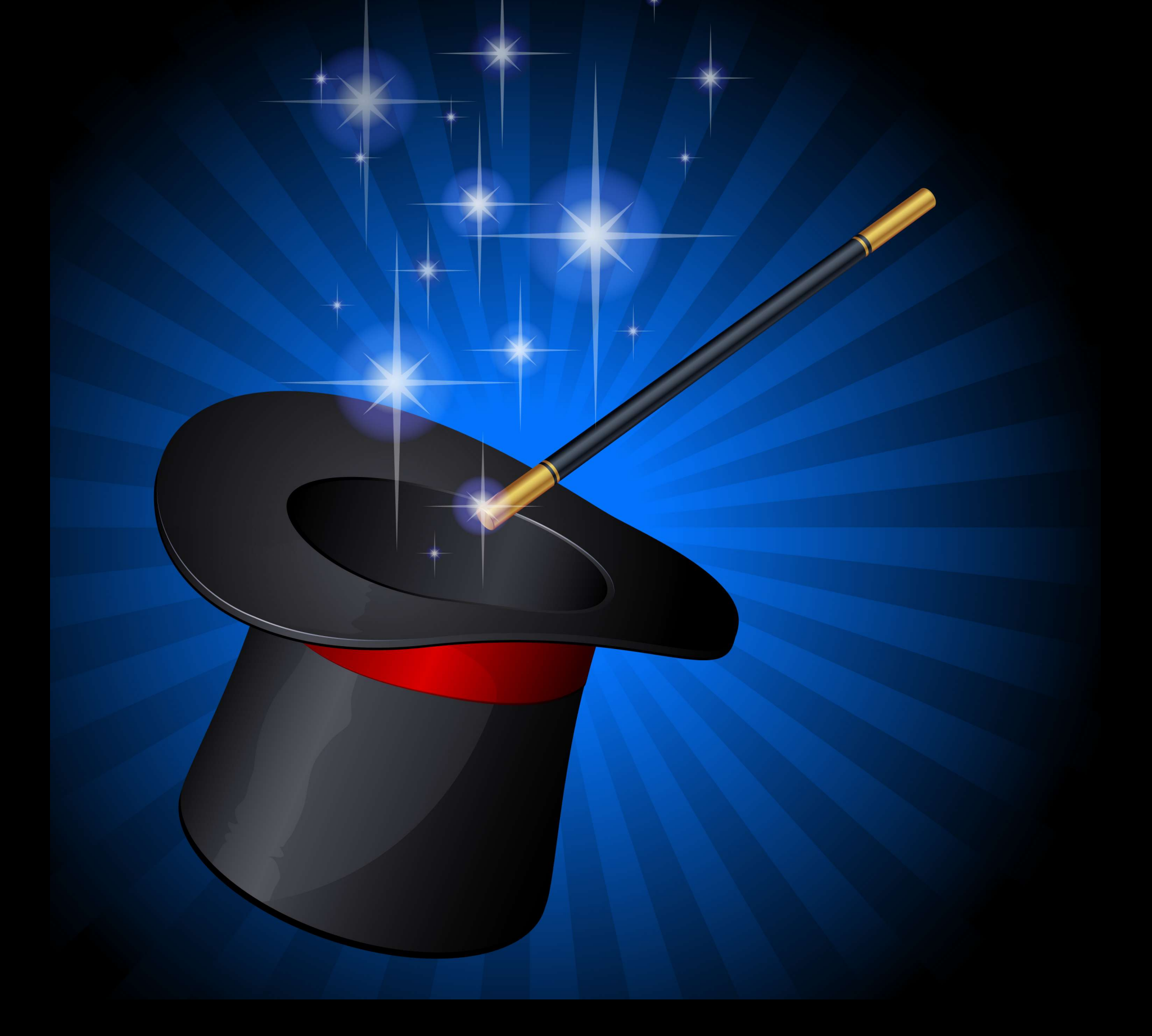

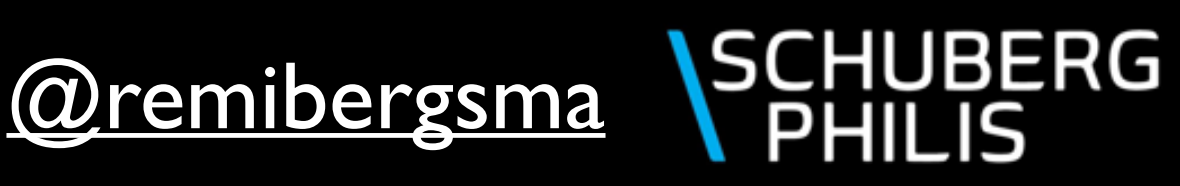

#### It can be done!

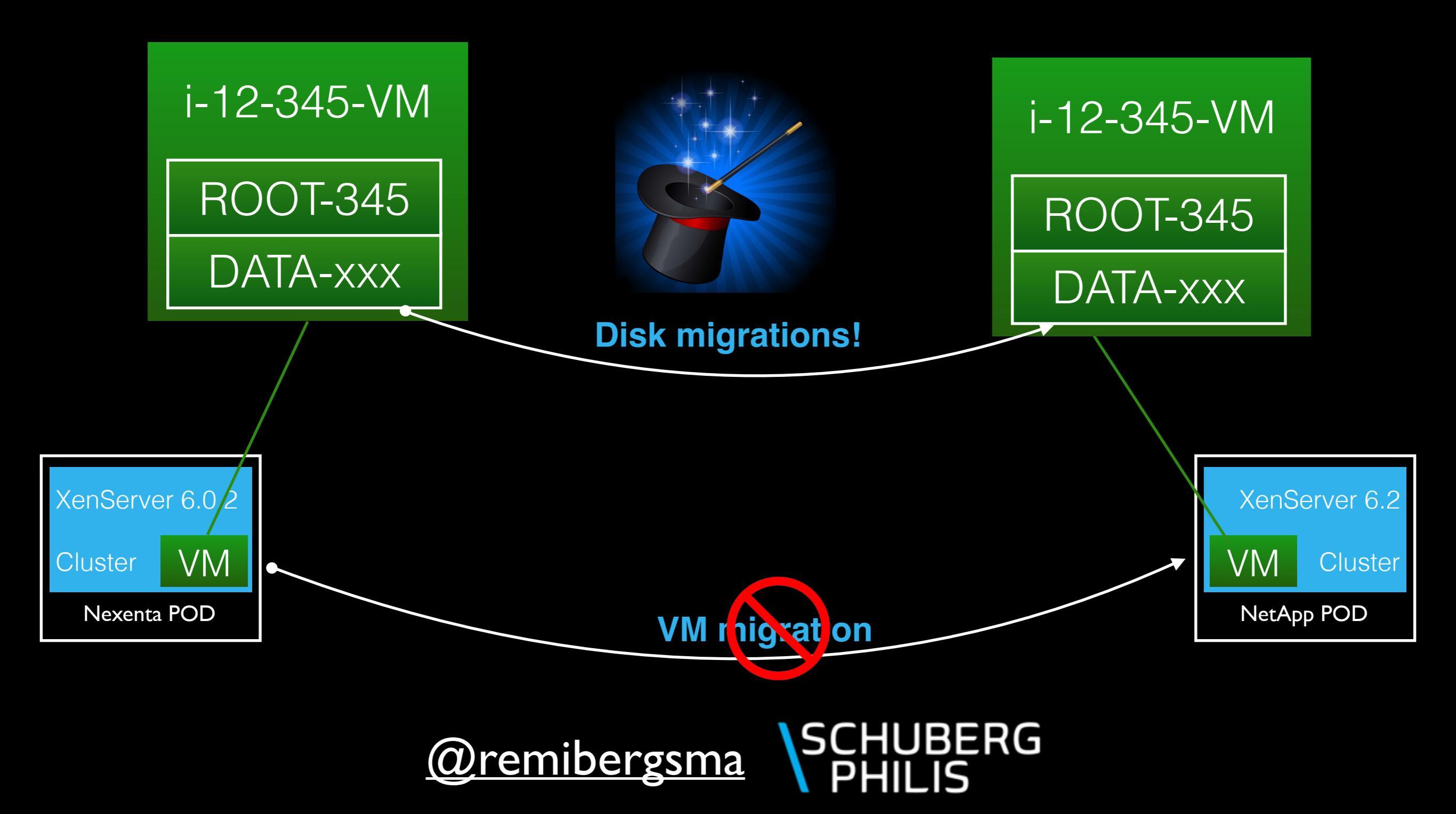

## Migrating a VM to a new cluster:

#### \$ ./migrateVirtualMachine.py

- --config-profile -c <profilename>
- --vmname -n <name>
- --instance-name -i <instancename>
- --tocluster -t <clustername>
- --is-projectvm
- --debug
- --exec

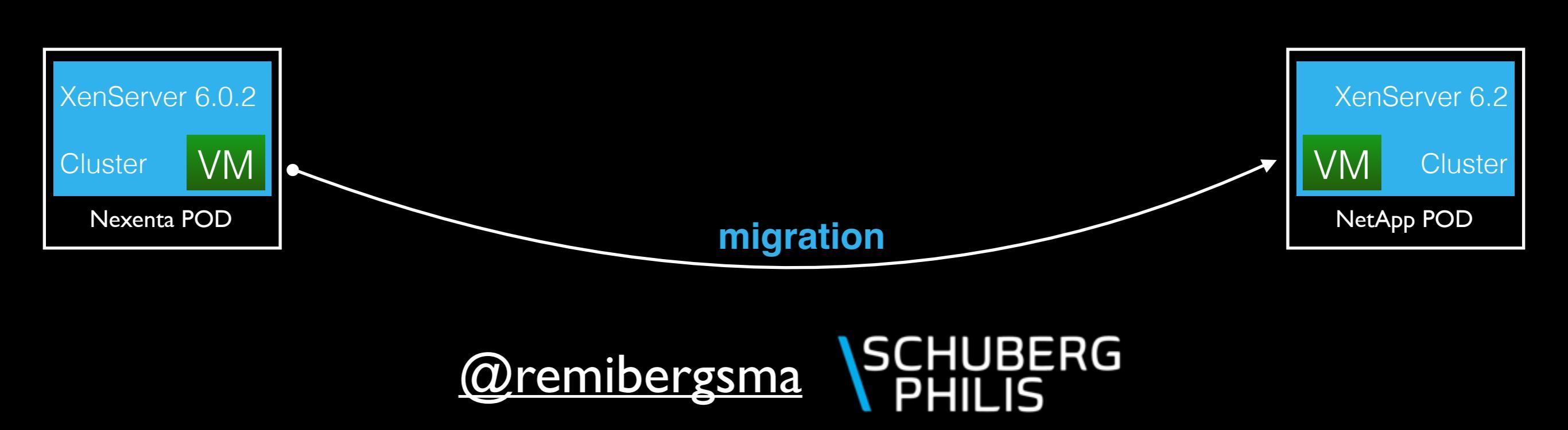

## Migrating a VM to a new cluster:

add --exec flag when DRYRUN was OK.

\$ ./migrateVirtualMachine.py --config-profile mccx\_admin \
 --vmname tiny --tocluster MCCX-XEN-21

Welcome to CloudStackOps

Warning: dry-run mode is enabled, not running any commands! Note: Found vm tiny running on mccxvm13 Warning: router service offering has empty storage tags. Note: Not sending notification e-mails due to DRYRUN setting. Would have e-mailed RBergsma@schubergphilis.com Would have stopped vm tiny with id 6ad71aa2-d2c4-4a7a-a503-2baba8b36fe0 Note: No snapshots found for this volume. Note: No snapshot schedules found for this volume. Note: Would have migrated volume d6da7c31-e36e-4c58-b9af-8a08db1fde86 to storage da22bd47-702c-3575-be99-9380b814001e Note: Would have started vm tiny with id 6ad71aa2-d2c4-4a7a-a503-2baba8b36fe0 on host b95af21a-7f26-4826-9cac-4cc8eaa61538 Note: We're done!

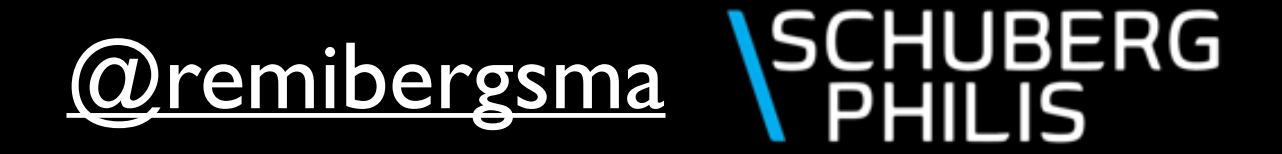

## Migrating a VM to a new cluster:

\$ ./migrateVirtualMachine.py --config-profile mccx\_admin \

--vmname tiny -t MCCX-XEN-21 --exec

#### Welcome to CloudStackOps

Note: Found vm tiny running on mccxvm13 Executing: stop virtualmachine tiny Note: tiny is stopped successfully Note: No snapshots found for this volume. Note: No snapshot schedules found for this volume. Executing: migrate volume d6da7c31-e36e-4c58-b9af-8a08db1fde86 to storage da22bd47-702c-3575-be99-9380b814001e Note: ROOT-30809 is migrated successfully Note: No snapshot policies to restore. Executing: start virtualmachine tiny with id 6ad71aa2-d2c4-4a7a-a503-2baba8b36fe0 on host c45c2e0b-0de2-4931-9c2c-4af0d7a0a8cc Note: tiny is started successfully Note: We're done!

Dear Remi Bergsma,

We are about to migrate the VM 'tiny' that belongs to your domain 'rbergsma' to cluster 'MCCX-XEN-21'.

The instance id of this VM is 'i-625-30809-VM' and before maintenance the state was 'Running'.

You will receive another e-mail when migration is complete. If the VM was in 'Running' state, we will start it on the new cluster. Please contact us in case of any problems.

Kind Regards,

The laas Team

snapshot schedules are recreated after migration

#### Dear Remi Bergsma,

We completed migrating the VM 'tiny' that belongs to your domain 'rbergsma' to cluster 'MCCX-XEN-21'

The instance id of this VM is 'i-625-30609-VM' and before maintenance the state was 'Running'.

Your VM has been started on the new cluster and shore again soon.

Please contact us in case of any problems. Kind Regards,

The laas Team

#### Automating migrations.

First make a selection..

\$ ./listVirtualMachines.py --config-profile mccx\_admin \
--oncluster MCCX-XEN-16 --no-summary | grep '\-VM' | cut -d\| -f7 |\
awk {'print "./migrateVirtualMachine.py -c mccx\_admin -t MCCX-XEN-21 -i " \$1'}

Send results to other script for processing..

./migrateVirtualMachine.py -c mccx\_admin -t MCCX-XEN-21 -i i-555-192384-VM ./migrateVirtualMachine.py -c mccx\_admin -t MCCX-XEN-21 -i i-434-6228-VM ./migrateVirtualMachine.py -c mccx\_admin -t MCCX-XEN-21 -i i-225-17237-VM ./migrateVirtualMachine.py -c mccx\_admin -t MCCX-XEN-21 -i i-225-3722-VM ./migrateVirtualMachine.py -c mccx\_admin -t MCCX-XEN-21 -i i-722-24820-VM ./migrateVirtualMachine.py -c mccx\_admin -t MCCX-XEN-21 -i i-117-4543-VM ./migrateVirtualMachine.py -c mccx\_admin -t MCCX-XEN-21 -i i-527-20315-VM ./migrateVirtualMachine.py -c mccx\_admin -t MCCX-XEN-21 -i i-527-20315-VM ./migrateVirtualMachine.py -c mccx\_admin -t MCCX-XEN-21 -i i-323-18225-VM

Both long and short argument names are supported

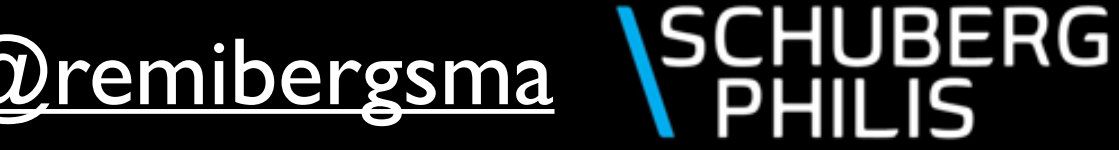

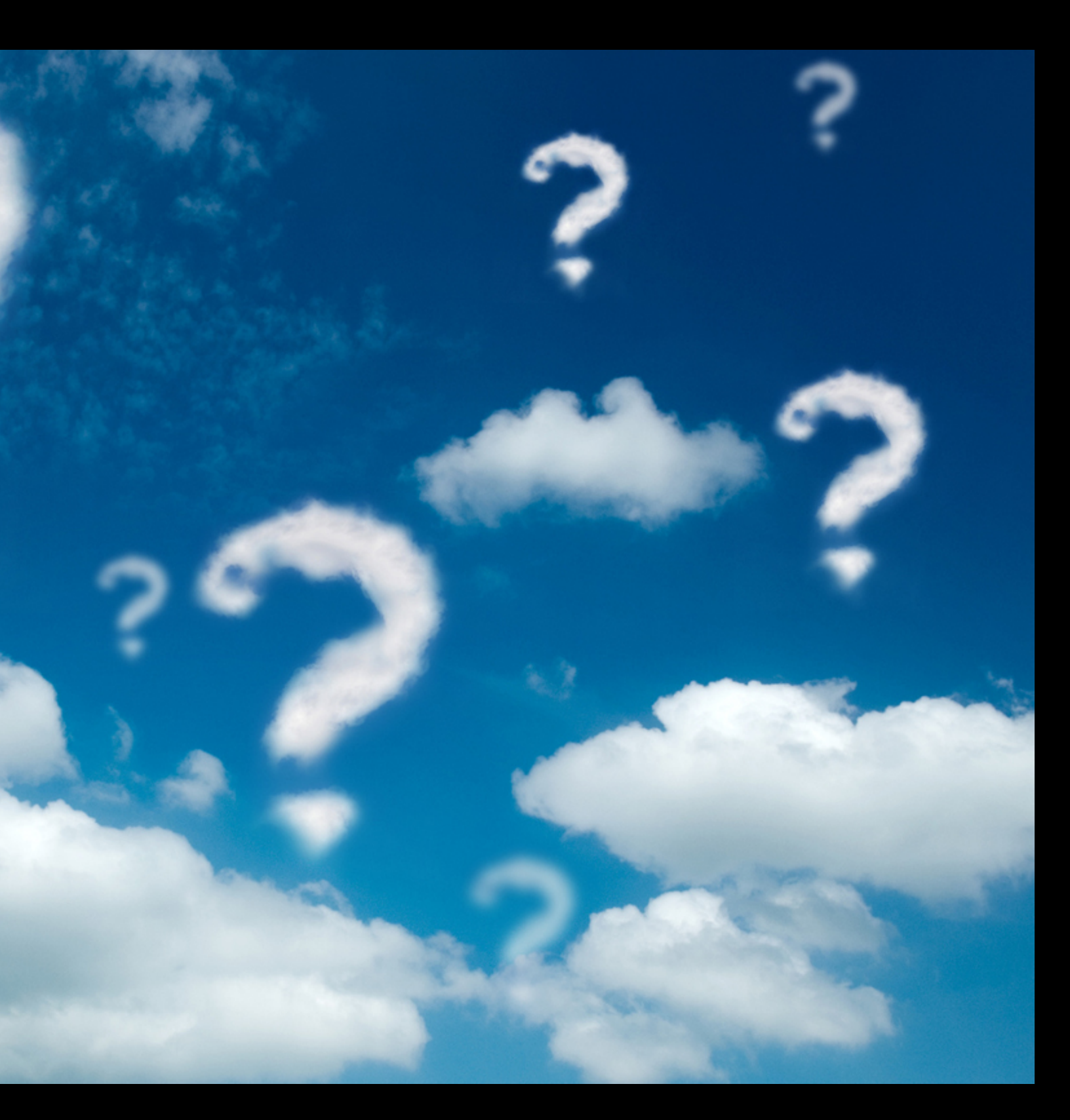

## Tried migrating a routerVM to another cluster?

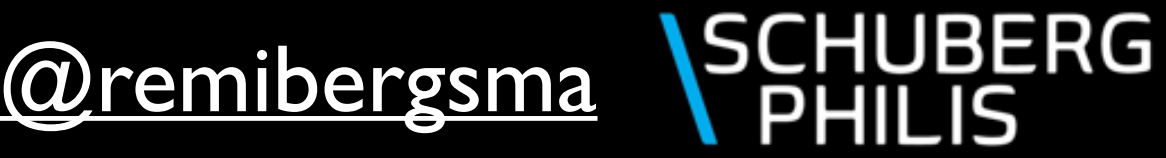

## Only between hosts from the same cluster!

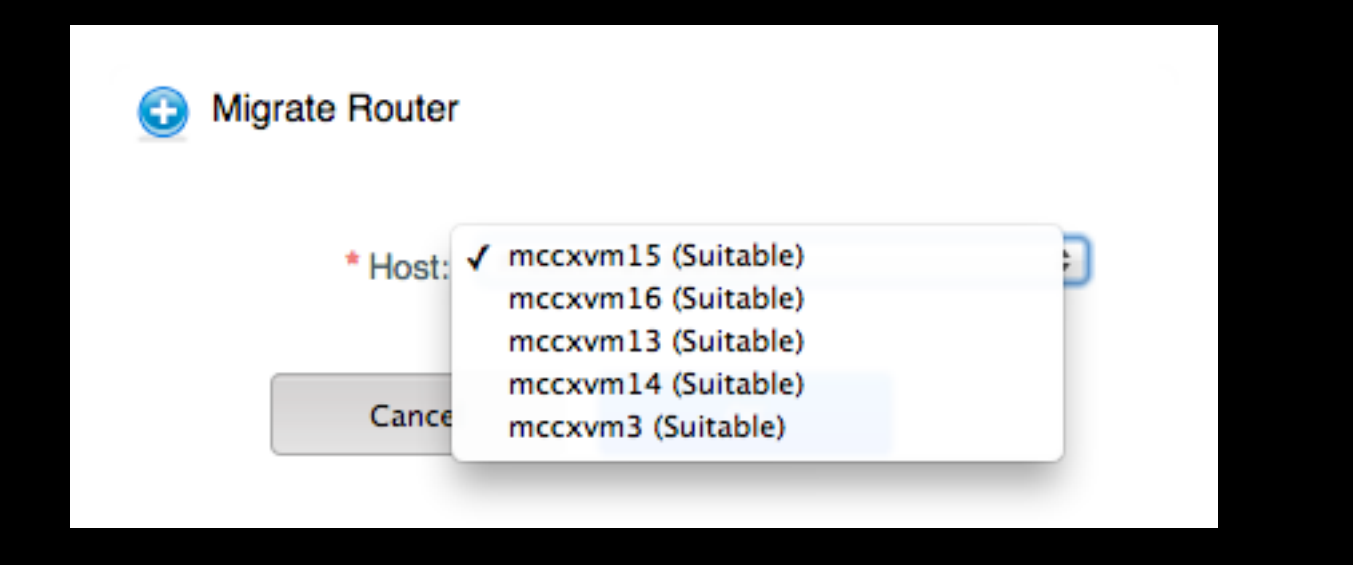

(mccx) @ > migrate systemvm virtualmachineid=xx hostid=xxx Async job 8bd5b108-5fc2-426e-88f1-92fb53a72a63 failed Error 530, Cannot migrate the VM, destination host is not in the same cluster as current host of the VM cmd = org.apache.cloudstack.api.command.admin.systemvm.MigrateSystemVMCmd

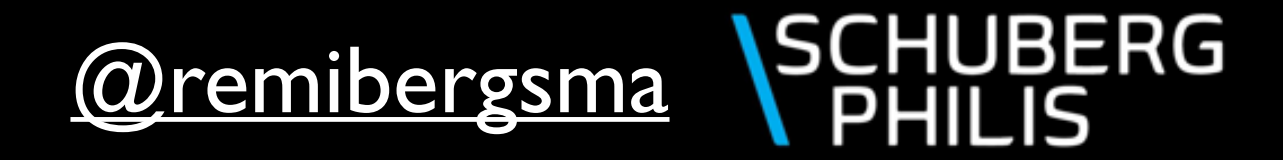

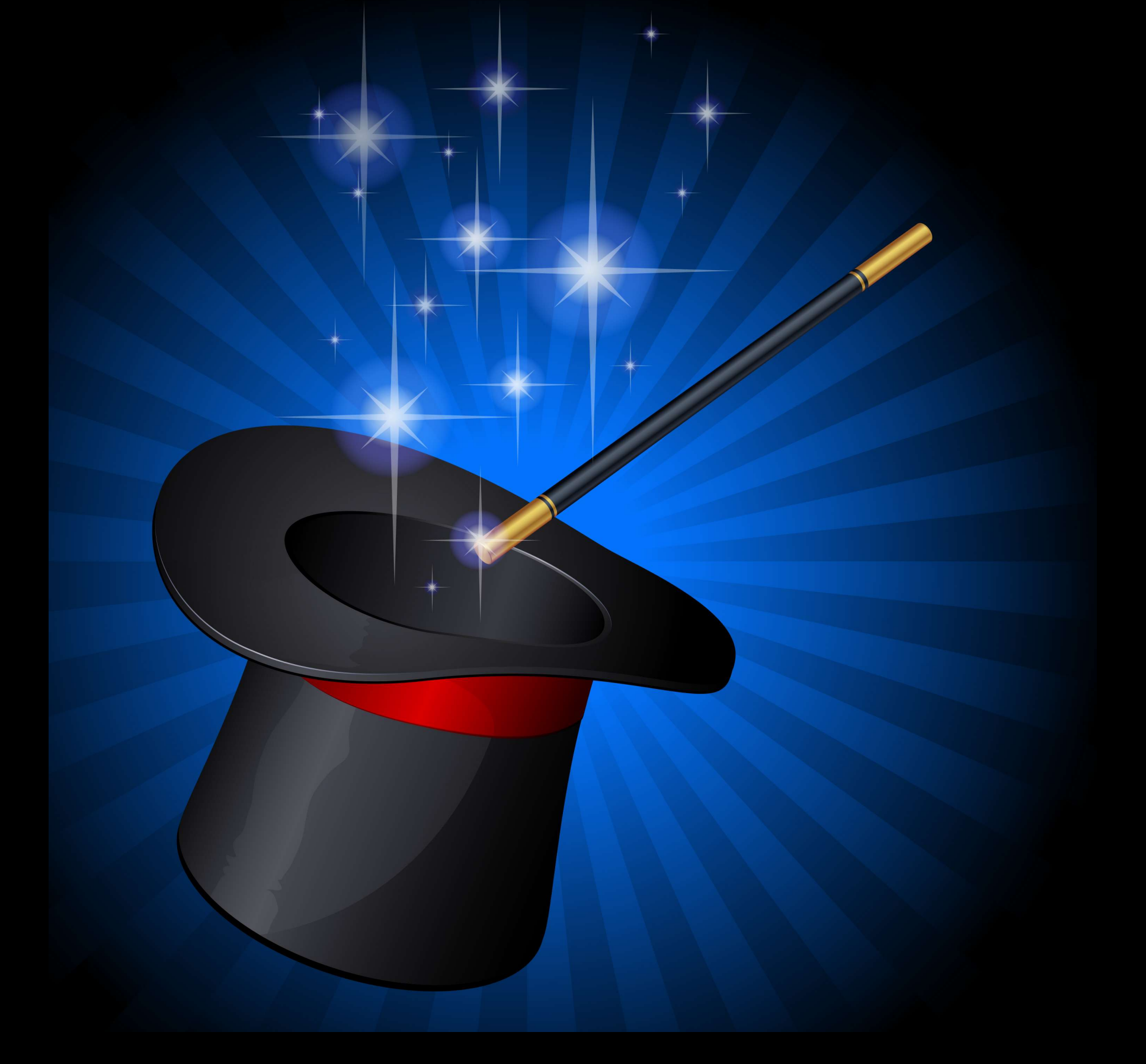

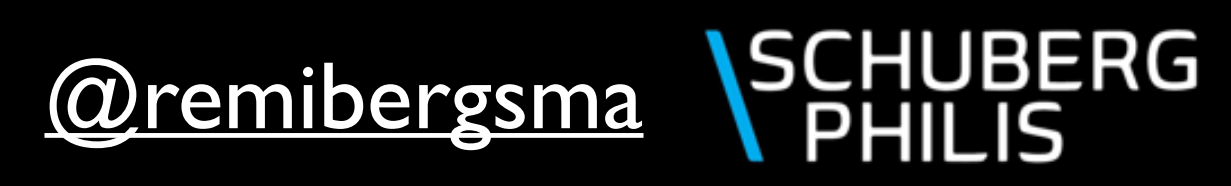

#### It can be done!

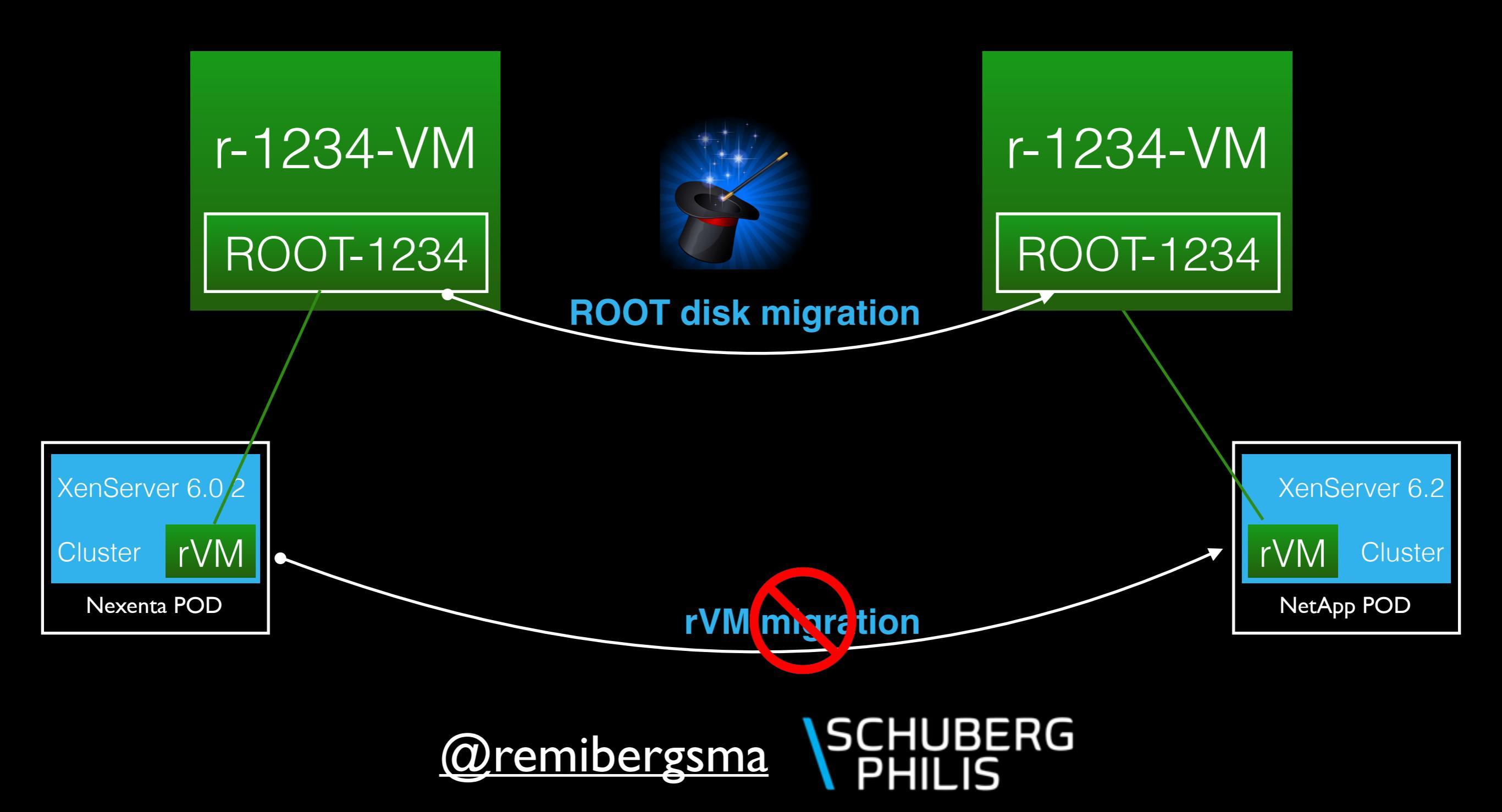

### Migrating a router:

#### \$ ./migrateRouterVM.py

- --config-profile -c <profilename>
- --routerinstance-name -r <instancename>
- --tocluster -t <clustername>
- --mysqlserver -s <mysql hostname>
- --mysqlpassword <passwd>
- --is-projectrouter
- --debug
- --exec

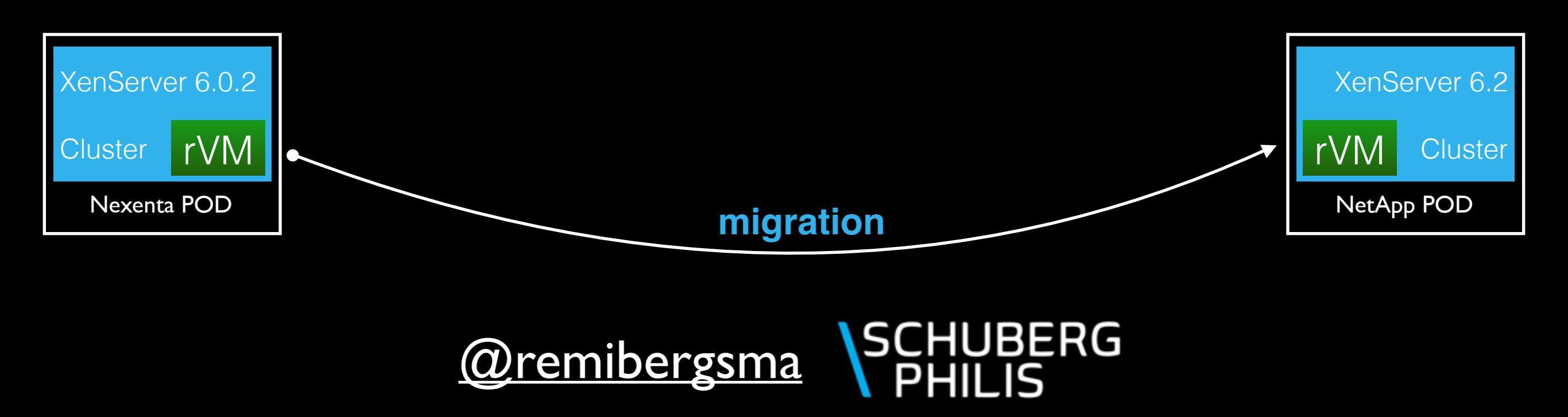

VMs and router VMs migrated away. One thing left to do..

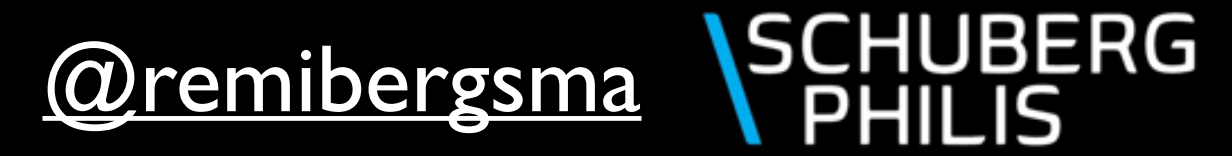

## Emptying the storage pool:

\$ ./migrateOfflineVolumes.py --config-profile mccx\_admin \
--oncluster MCCX-XEN-16 --to-cluster MCCX-XEN-21

Migrate offline volumes from one cluster to another.

#### Welcome to CloudStackOps

Note: dry-run mode is enabled, not running any commands! Note: Ignore file 'ignore\_volumes.txt' not found, so no volumes will be ignored. Note: Overview of volumes to migrate to storage pool BETA-MCCX-XEN-16:

| Volume name                                                | Attached to VM                   | Туре                                   | Volume state                              | Size                                 | Account                                      | Domain                                       |
|------------------------------------------------------------|----------------------------------|----------------------------------------|-------------------------------------------|--------------------------------------|----------------------------------------------|----------------------------------------------|
| DATA-23232<br>  ROOT-19447<br>  ROOT-19350<br>  ROOT-20150 | None<br>None<br>None<br>remitest | DATADISK<br>  ROOT<br>  ROOT<br>  ROOT | Ready<br>Ready<br>Ready<br>Ready<br>Ready | 100  <br>  250  <br>  500  <br>  500 | rbergsma<br>rbergsma<br>rbergsma<br>rbergsma | rbergsma<br>rbergsma<br>rbergsma<br>rbergsma |

Total size of volumes to migrate: 1350 GB

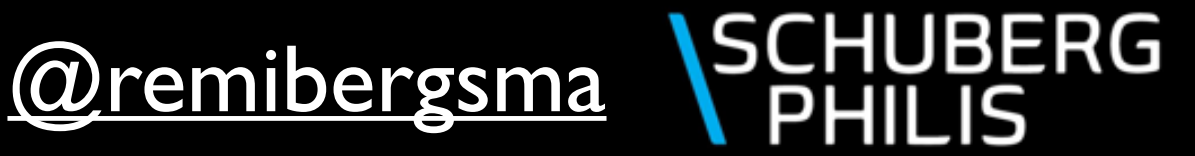

#### Migration done!

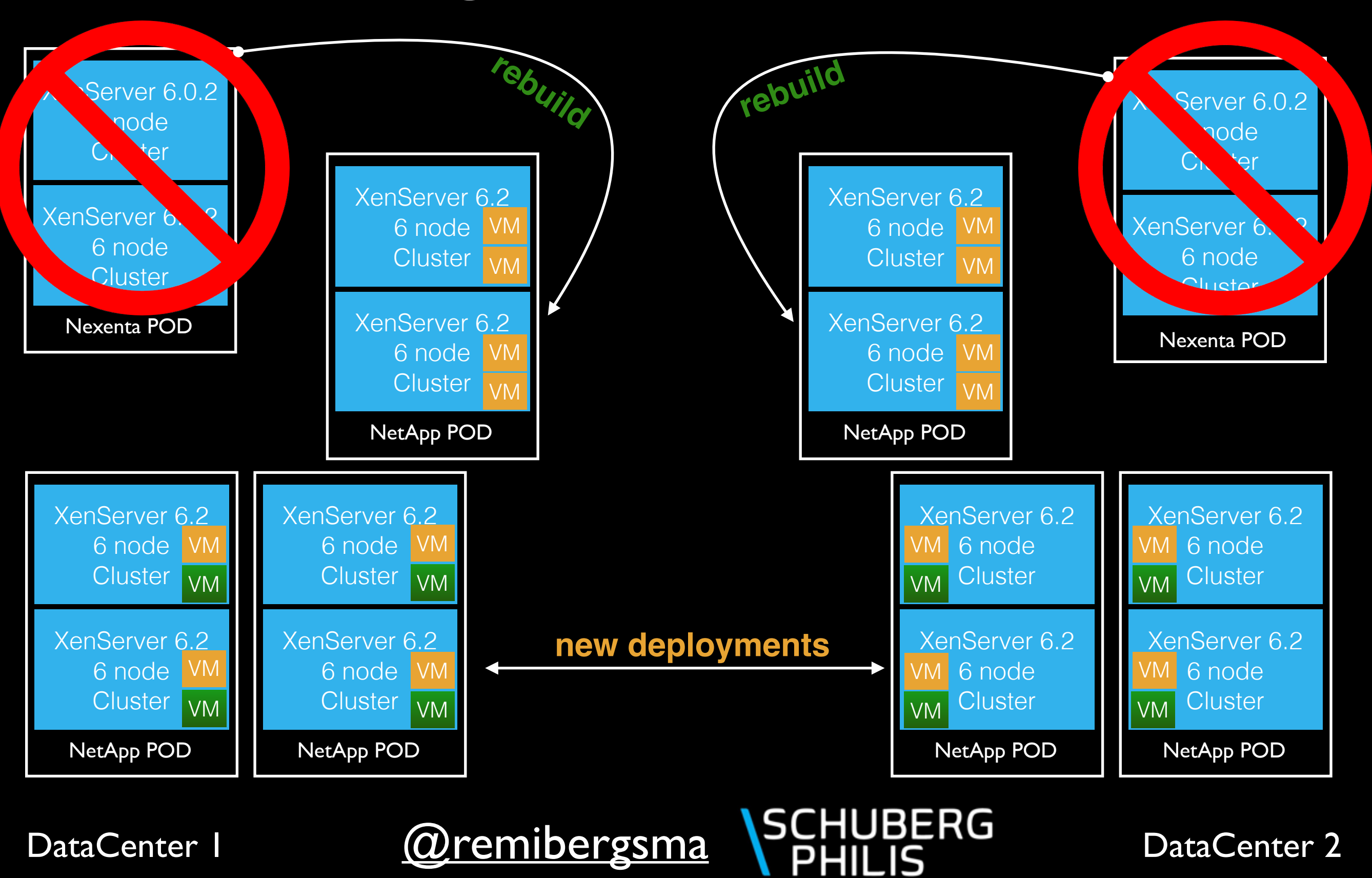

@remibergsma

DataCenter I

DataCenter 2

#### There's more to automate..

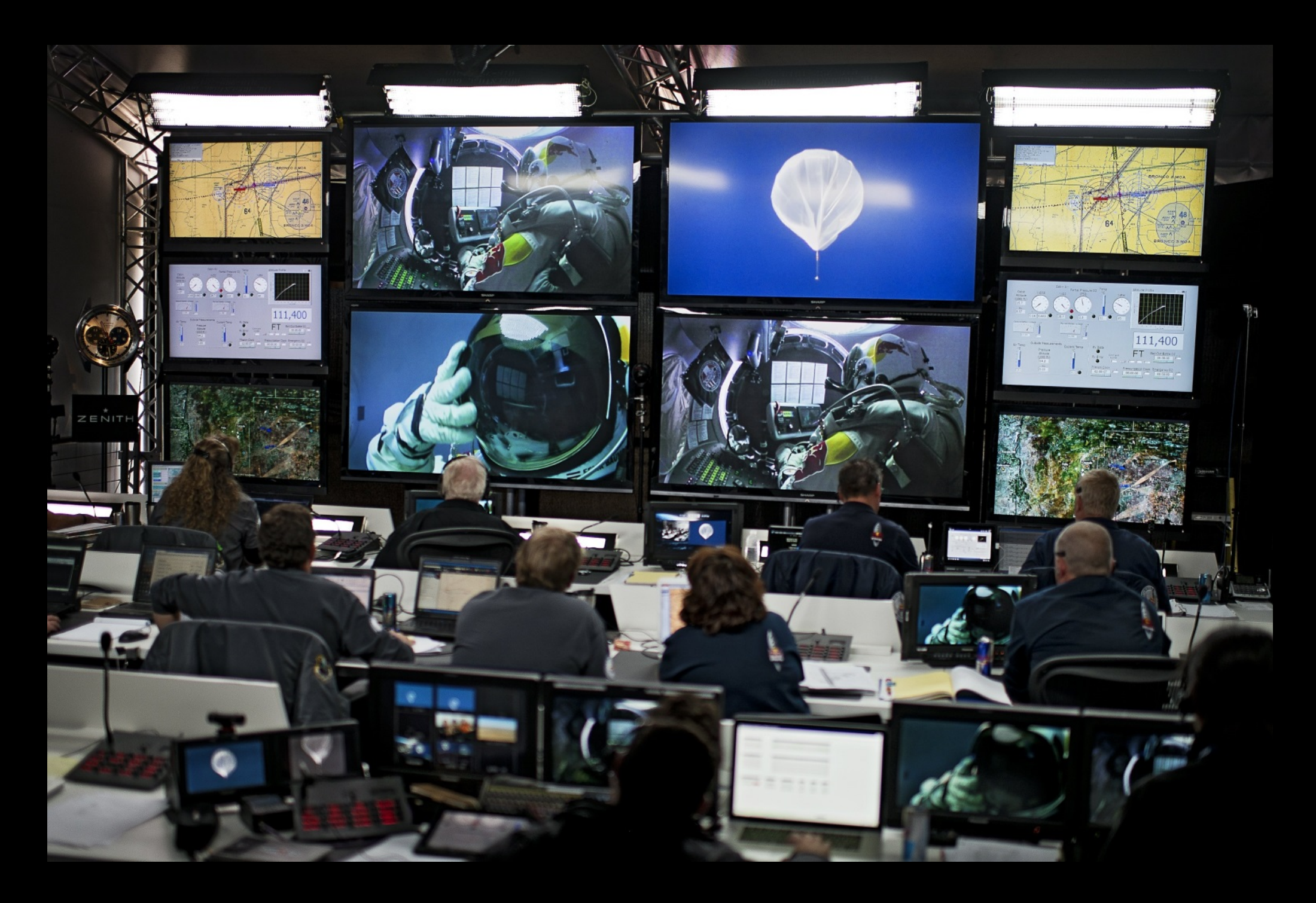

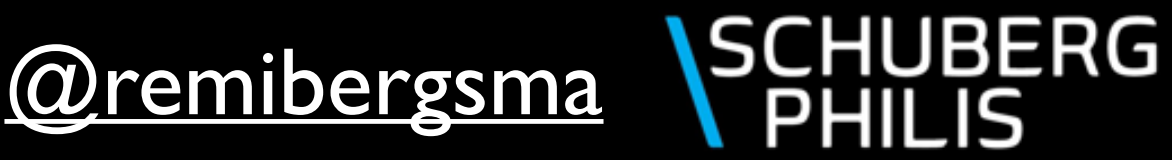

## Upgrading CloudStack upgrading system VMs user impact.

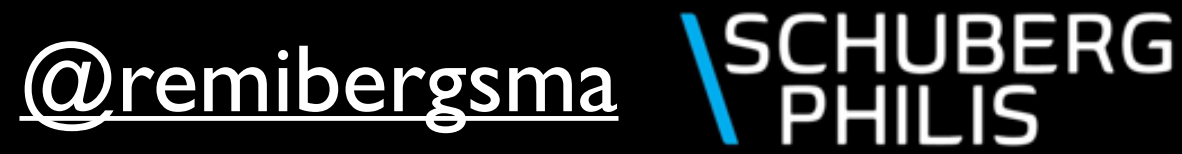

## Upgrading a router:

\$ ./upgradeRouterVM.py

- --config-profile -c <profilename>
- --routerinstance-name -r <instancename>
- --is-projectrouter
- --debug
- --exec

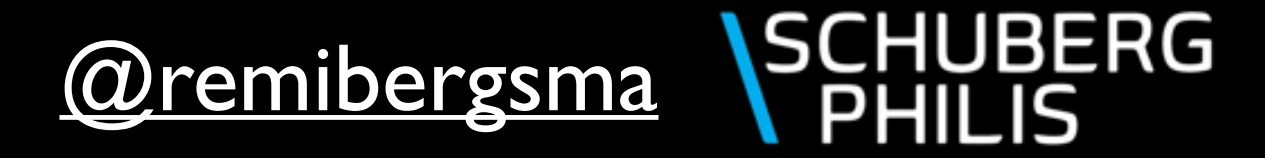

#### Flexible automated upgrading:

Either Cluster, POD, Zone or custom selection.

\$ ./listVizcualMachines.py -c mccx\_admin --only-routers-to-be-upgraded \
--pod MCCX-POD-12 | grep r- | cut -d\| -f7 | \
awk {'print "./upgradeRouterVM.py -c mccx\_admin -r " \$1 " --exec \
>> " \$1 ".log 2>&1 "'} | sh

./upgradeVirtualRouter.py -c mccx\_admin -r r-192384-VM >> r-30656-VM.log 2>&1 ./upgradeVirtualRouter.py -c mccx\_admin -r r-6228-VM >> r-6228-VM.log 2>&1 ./upgradeVirtualRouter.py -c mccx\_admin -r r-17237-VM >> r-17237-VM.log 2>&1 ./upgradeVirtualRouter.py -c mccx\_admin -r r-3722-VM >> r-3722-VM.log 2>&1

Output of each upgrade is captured in its own log file.

Dear Remi Bergsma,

We will now upgrade the virtual router VM that belongs to your domain '**rbergsma**' (r-1234-VM).

During this reboot your VMs will have no network connectivity. Expected downtime is 1~3 minutes.

Please contact us in case of any problems.

Kind Regards,

The laas Team

Dear Remi Bergsma,

We have upgraded the virtual router VM that belongs to your domain '**rbergsma**' (r-1234-VM).

Please contact us in case of any problems. Kind Regards,

The laas Team

## Parallel upgrades:

\$ ./listVirtualMachines.py -c mccp\_admin --only-routers-to-be-upgraded
 \ --router-nic-count=2 --ignore-domains REMI,TEST | grep r- | cut -d\| \
 -f7 | awk {'print "./upgradeRouterVM.py -c mccx\_admin -r " \$1 " \
 >> " \$1 ".log 2>&1 & "'} | sh

automatic execution, use carefully (expecially with --exec)!

./upgradeVirtualRouter.py -c mccx\_admin -r r-192384-VM >> r-30656-VM.log 2>&1 & ./upgradeVirtualRouter.py -c mccx\_admin -r r-6228-VM >> r-6228-VM.log 2>&1 & ./upgradeVirtualRouter.py -c mccx\_admin -r r-17237-VM >> r-17237-VM.log 2>&1 & ./upgradeVirtualRouter.py -c mccx\_admin -r r-3722-VM >> r-3722-VM.log 2>&1 & ./upgradeVirtualRouter.py -c mccx\_admin -r r-24820-VM >> r-24820-VM.log 2>&1 & ./upgradeVirtualRouter.py -c mccx\_admin -r r-4543-VM >> r-4543-VM.log 2>&1 & ./upgradeVirtualRouter.py -c mccx\_admin -r r-20315-VM >> r-20315-VM.log 2>&1 & ./upgradeVirtualRouter.py -c mccx\_admin -r r-18225-VM >> r-18225-VM.log 2>&1 &

Migrations are sent to background and run in parallel.

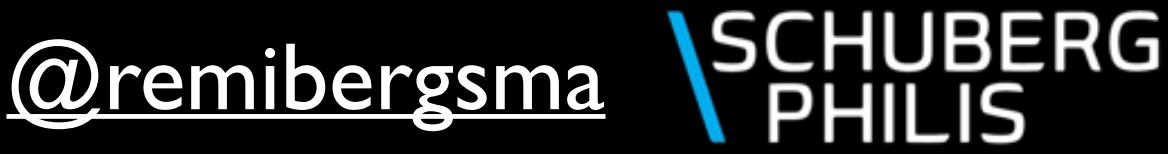

### Sequential vs Parallel

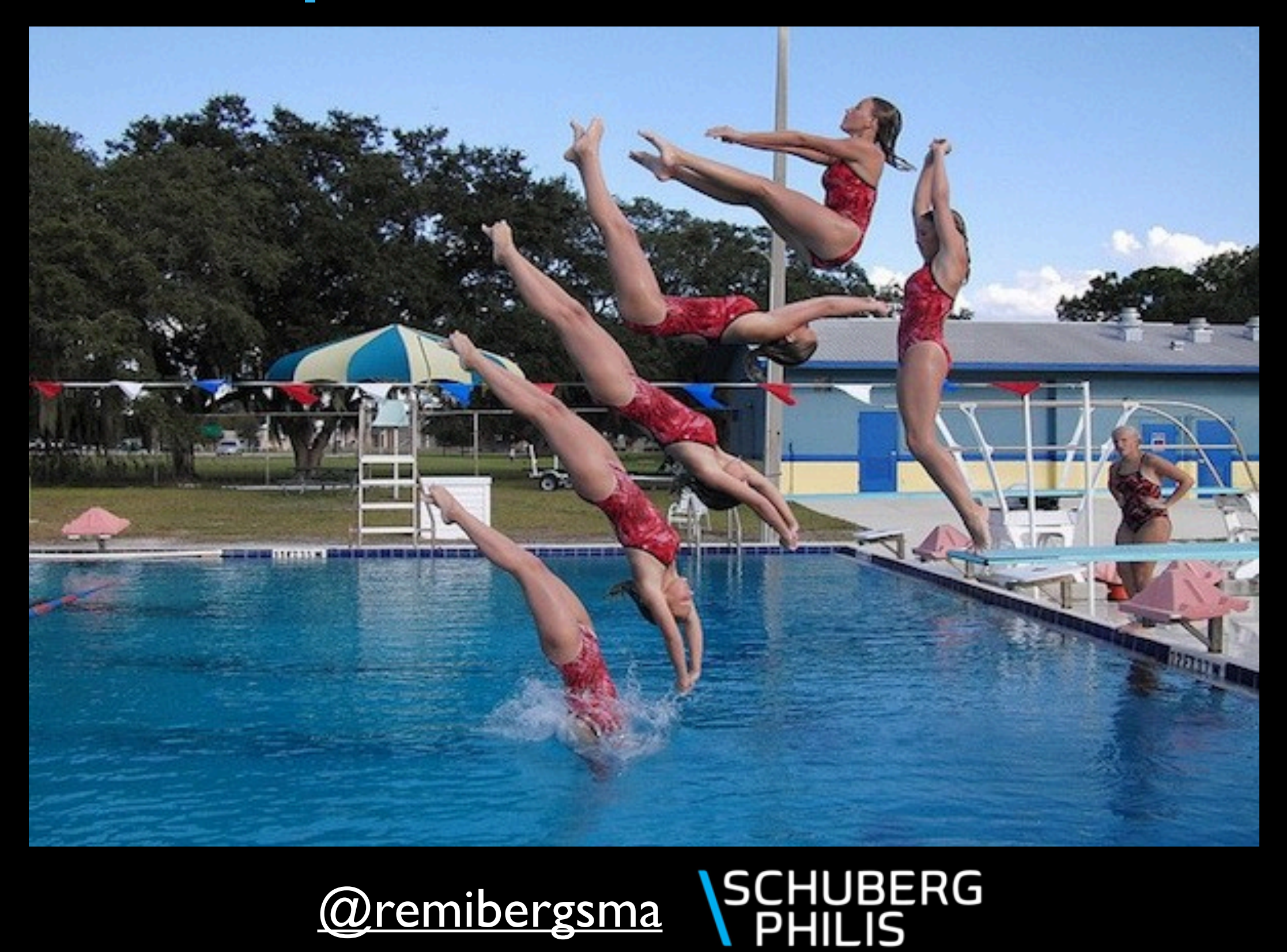

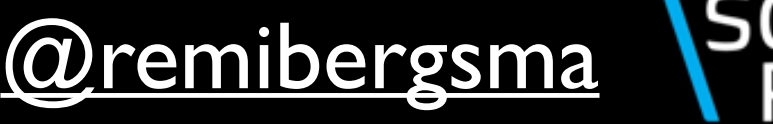

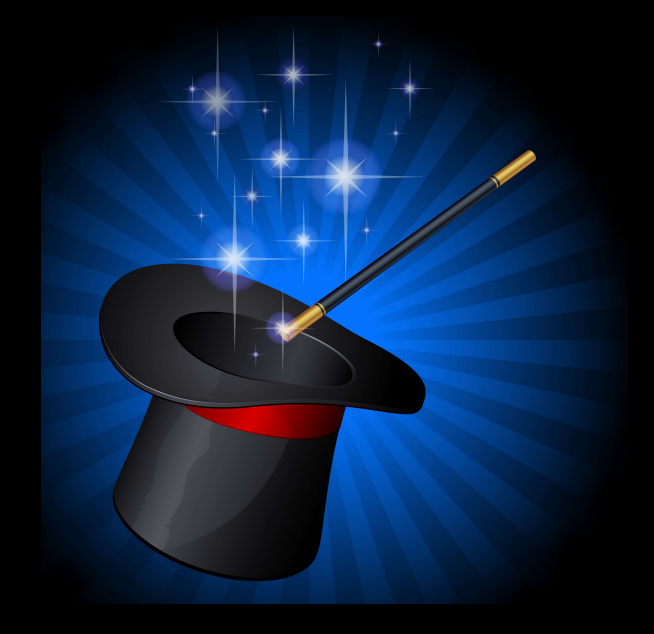

## XenServer maintenance automation.

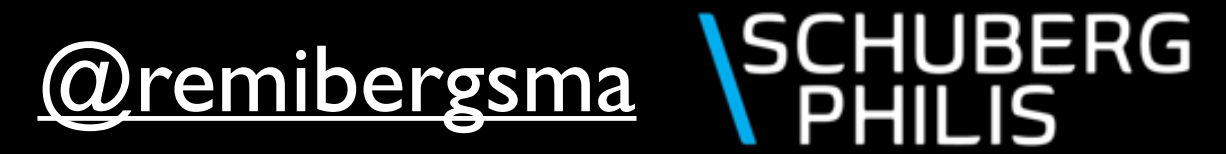

#### XenServer maintenance:

\$ ./hypervisorMaintenance.py --config-profile mccx\_admin --name mccxvm13

Welcome to CloudStackOps

Warning: dry-run mode is enabled, not running any commands! Note: Host 'mccxvm13' belongs to cluster 'MCCX-XEN-21' Note: Looking for other hosts in this cluster and checking their health..

| +<br>  Hostname                                                                | Poolmaster            | Resource state                                                 | State                            | # VMs                              | Bond Status                        | Heartbeat Status                 |
|--------------------------------------------------------------------------------|-----------------------|----------------------------------------------------------------|----------------------------------|------------------------------------|------------------------------------|----------------------------------|
| mccxvm13<br>  mccxvm14<br>  mccxvm15<br>  mccxvm16<br>  mccxvm17<br>  mccxvm18 | <br>  <<br> <br> <br> | Enabled<br>Enabled<br>Enabled<br>Enabled<br>Enabled<br>Enabled | Սp<br>Սp<br>Սp<br>Սp<br>Սp<br>Սp | 10<br>20<br>108<br>98<br>107<br>75 | OK<br>  OK<br>  OK<br>  OK<br>  OK | 0K<br>0K<br>0K<br>0K<br>0K<br>0K |

Note: Would have enabled maintenance for host 'mccxvm13'. Note: Would have faked XenTools for VMs on host 'mccxvm13'. Note: All resource states are 'Enabled', we can safely put one to maintenance Note: Testing if we would be able to migrate the vm's on hypervisor 'mccxvm13': oat-adm, oat-vm06, oat-vm07, oat-vm04, oat-vm08, oat-vm05, oat-vm03, oat-vm01, oat-vm02, r-30657-VM, Note: Would have prepared host 'mccxvm13' for maintenance Note: We're done!

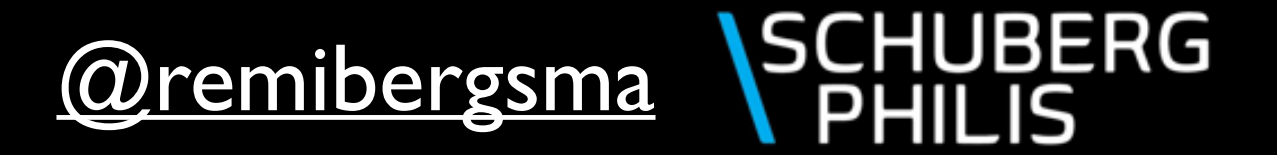

#### XenServer maintenance:

#### **Before:**

mccxvm17

mccxvm18

| <b>.</b>                                                                                         |                       |                                                                | <b>-</b>                                   | <b>-</b>                                     |                                    |                                  |
|--------------------------------------------------------------------------------------------------|-----------------------|----------------------------------------------------------------|--------------------------------------------|----------------------------------------------|------------------------------------|----------------------------------|
| Hostname                                                                                         | Poolmaster            | Resource state                                                 | State                                      | # VMs                                        | Bond Status                        | Heartbeat Status                 |
| <pre>  mccxvm13<br/>  mccxvm14<br/>  mccxvm15<br/>  mccxvm16<br/>  mccxvm17<br/>  mccxvm18</pre> | <br>  <<br> <br> <br> | Enabled<br>Enabled<br>Enabled<br>Enabled<br>Enabled<br>Enabled | Up<br>  Up<br>  Up<br>  Up<br>  Up<br>  Up | 10<br>  20<br>  108<br>  98<br>  107<br>  75 | OK<br>  OK<br>  OK<br>  OK<br>  OK | OK<br>OK<br>OK<br>OK<br>OK<br>OK |
| +<br>After:<br>+                                                                                 | +                     | +                                                              | +                                          | +                                            | +                                  |                                  |
| Hostname                                                                                         | Poolmaster            | Resource state                                                 | State                                      | # VMs                                        | Bond Status                        | Heartbeat Status                 |
| mccxvm13<br>  mccxvm14<br>  mccxvm15                                                             | <br>  <<br>           | Maintenance<br>Enabled<br>Enabled                              | Up<br>  Up<br>  Up                         | 0<br>  25<br>  108                           | 0K<br>0K<br>0K                     | OK<br>OK<br>OK                   |
| mccxvm16                                                                                         |                       | Enabled                                                        | Up                                         | 98                                           | OK                                 | OK                               |

up

Up

Up

Enabled

Enabled

@remibergsma

107

80

SCHUBERG PHILIS

ОК

ОК

ОК

ОК

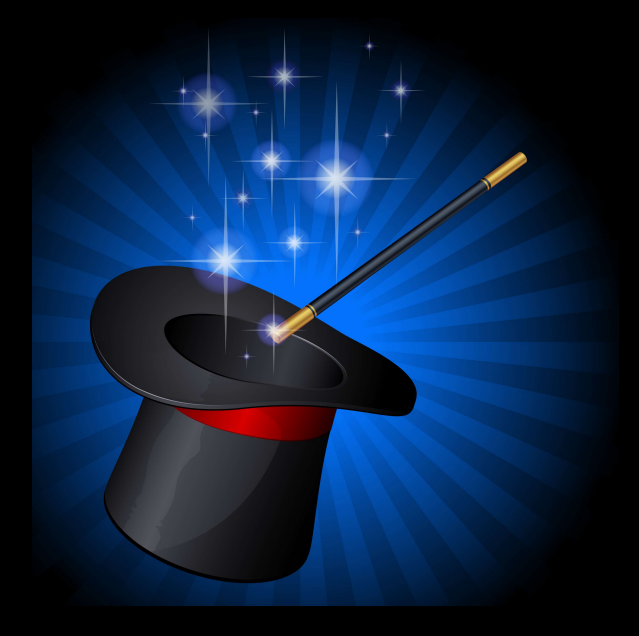

### Help! Who uses this ip-address?

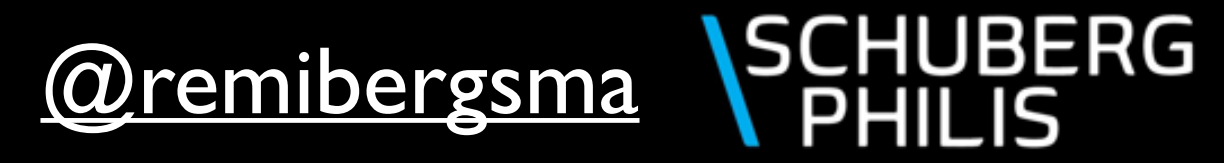

#### Who uses this ip-address?

\$ ./whoHasThisIp.py --mysqlserver dbserver1 --ip-address 31.32.81.18

#### Welcome to CloudStackOps

|     |            |          | +                 |             |                 | + 4    |          | n y |
|-----|------------|----------|-------------------|-------------|-----------------|--------|----------|-----|
| V   | /M name    | Network  | Mac Address       | Ipv4        | Netmask         | Mode   | State    |     |
| r   | -30657-VM  | None     | 06:3a:95:00:05:4e | 31.32.81.18 | 255.255.255.128 | Static | Reserved |     |
| Not | e: Found 1 | results. |                   |             |                 |        |          |     |

#### \$ ./whoHasThisIp.py --mysqlserver dbserver1 --ip-address 10.1.1.100

#### Welcome to CloudStackOps

| +<br>  VM name          | <br>  Network Name            | Herein Mac Address                     | <br>  Ipv4               | +<br>  Netmask                 | Hode           | +<br>  State             |
|-------------------------|-------------------------------|----------------------------------------|--------------------------|--------------------------------|----------------|--------------------------|
| +<br>  www1<br>  oat-01 | some-default<br>  oat-network | 02:00:17:4b:00:3c<br>02:00:2c:9f:00:05 | 10.1.1.100<br>10.1.1.100 | 255.255.255.0<br>255.255.255.0 | Dhcp<br>  Dhcp | Reserved  <br>  Reserved |

Note: Found 2 results.

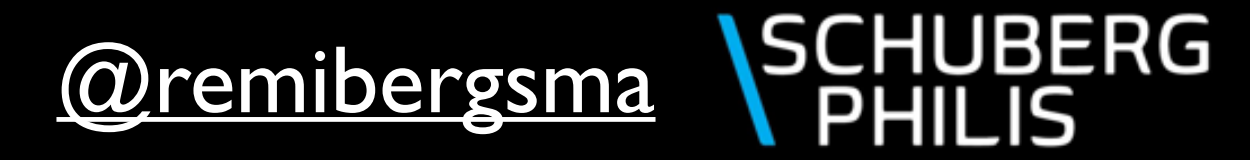

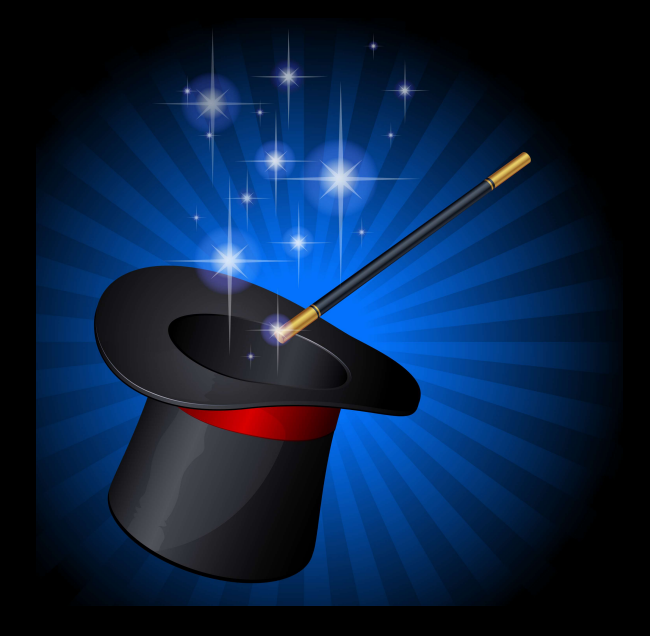

### Which VMs were running on that hypervisor that just crashed?

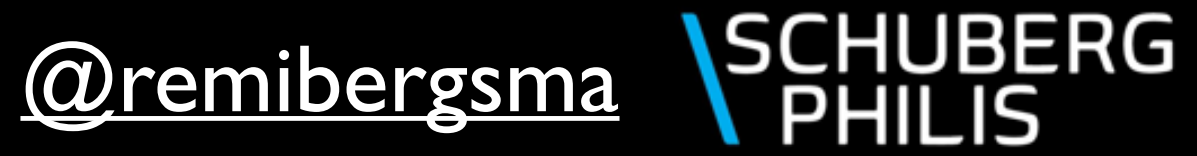

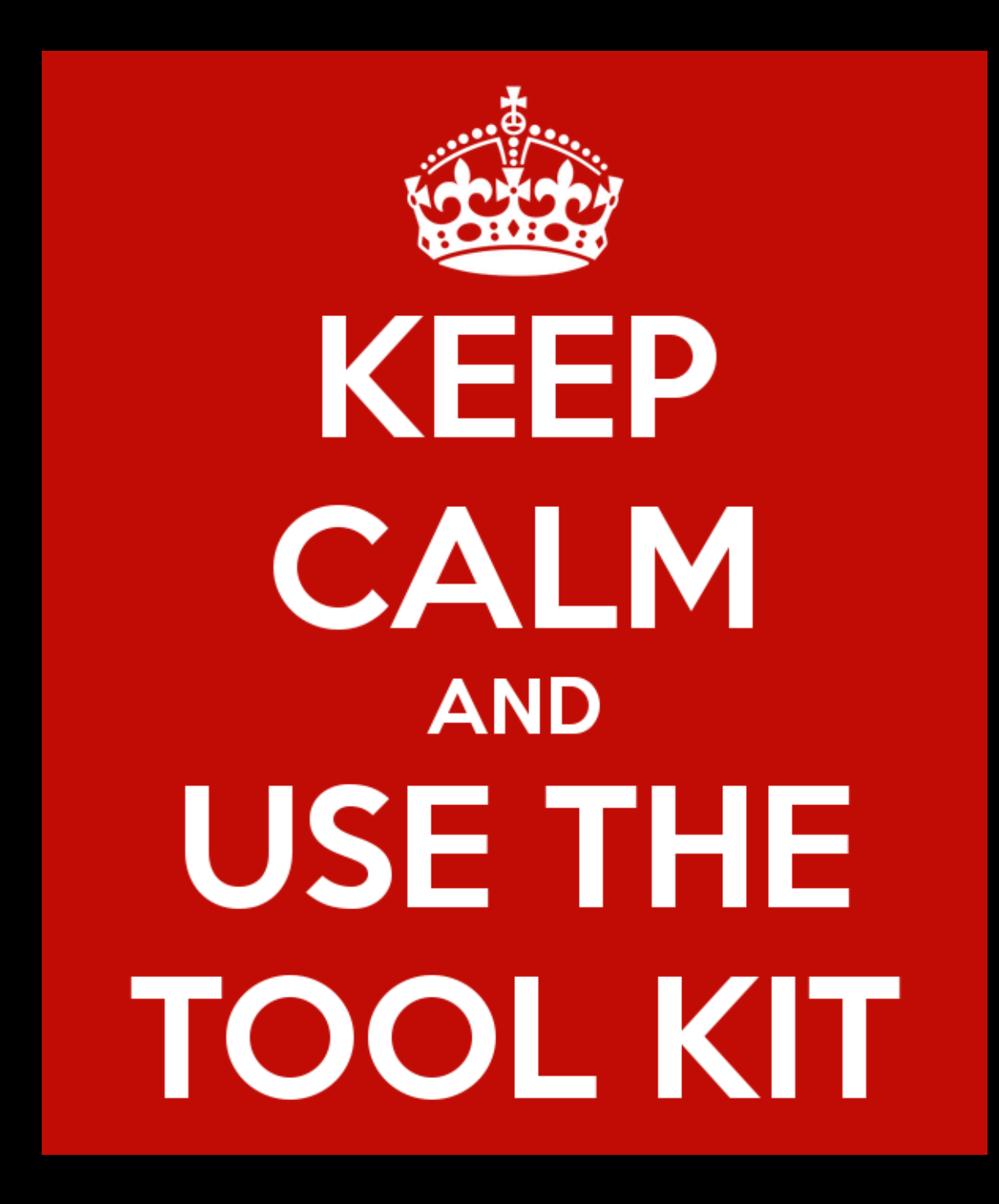

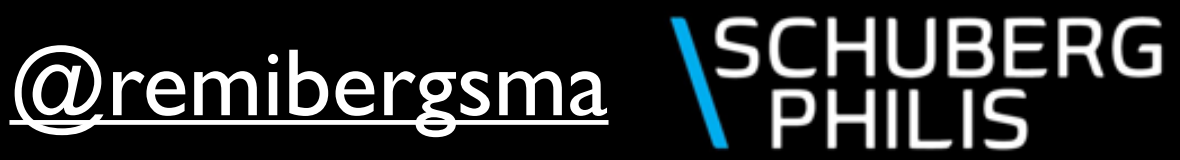

#### Hypervisor down?

Filtering on hostname is optional, but usually what you need.

\$ ./listHAWorkers.py --mysqlserver dbserver1 --hostname mccxvm19

#### Welcome to CloudStackOps

| VM          | Туре                                                         | VM state                                                                                                    | Created (-2H)                                                                                                    | Step                                                                                                    | Mgt server                                                                                                    |
|-------------|--------------------------------------------------------------|----------------------------------------------------------------------------------------------------|----------------------------------------------------------------------------------------------------|----------------------------------------------------------------------------------------------------|----------------------------------------------------------------------------------------------------|
| <pre></pre> | User<br>User<br>User<br>User<br>User<br>User<br>User<br>User | Stopped<br>Running<br>Stopped<br>Running<br>Stopped<br>Stopped<br>Running<br>Running<br>Starting<br>Starting | 2015-03-14 18:57:29<br>2015-03-14 18:57:30<br>2015-03-14 18:57:30<br>2015-03-14 18:57:30<br>2015-03-14 18:57:30<br>2015-03-14 18:57:30<br>2015-03-14 18:57:28<br>2015-03-14 18:57:29<br>2015-03-14 18:57:29<br>2015-03-14 18:57:29<br>2015-03-14 18:57:29 | Scheduled<br>Done<br>Scheduled<br>Investigating<br>Scheduled<br>Scheduled<br>Done<br>Done<br>Scheduled<br>Scheduled | None                 Xapp2                 None                 None                 None                 None                 None                 Xapp1                 xapp2                 Xapp1                 Xapp1                 Xapp1                 Xapp1 |

Note: Found 10 HA workers.

Here you can monitor the recovery of your VMs.

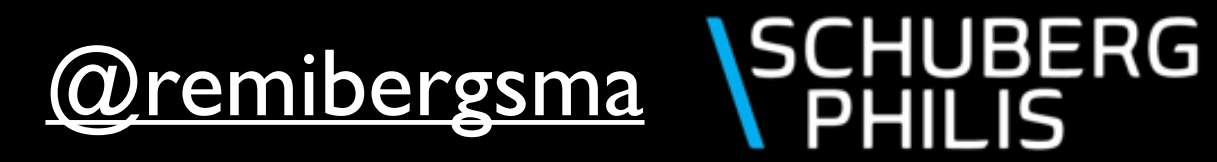

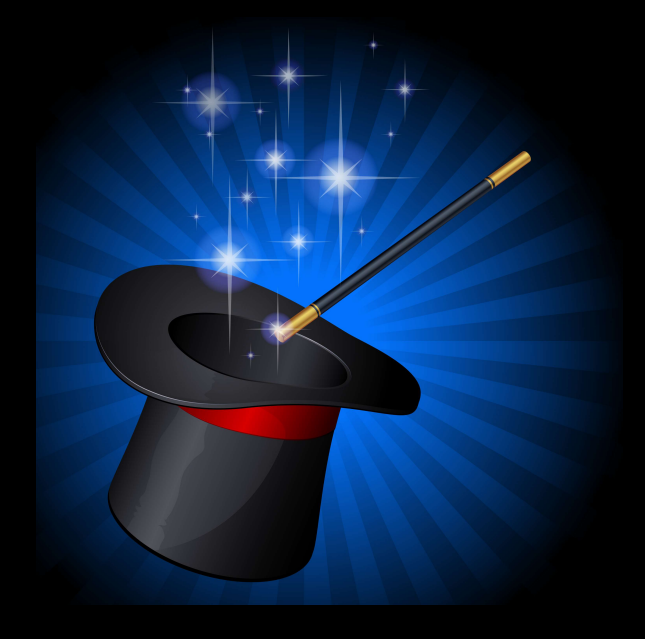

## What is CloudStack doing right now?

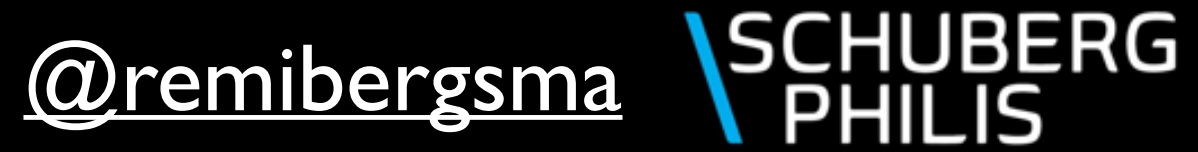

## Running CloudStack jobs:

#### \$ ./listRunningJobs.py --mysqlserver dbserver1

#### Welcome to CloudStackOps

| username | account_name   | job_cmd                                                           |
|----------|----------------|-------------------------------------------------------------------|
| system   | rbergsma_admin | <pre>com.cloud.storage.VmWorkTakeVolumeSnapshot</pre>             |
| system   | rbergsma_admin | com.cloud.storage.VmWorkTakeVolumeSnapshot                        |
| system   | rbergsma_admin | org.apache.cloudstack.api.command.user.snapshot.CreateSnapshotCmd |
| system   | rbergsma_admin | org.apache.cloudstack.api.command.user.snapshot.CreateSnapshotCmd |
| system   | system         | com.cloud.vm.VmWorkStart                                          |
| system   | system         | com.cloud.vm.VmWorkStop                                           |

Note: Found 6 running jobs.

Snapshots are being created..

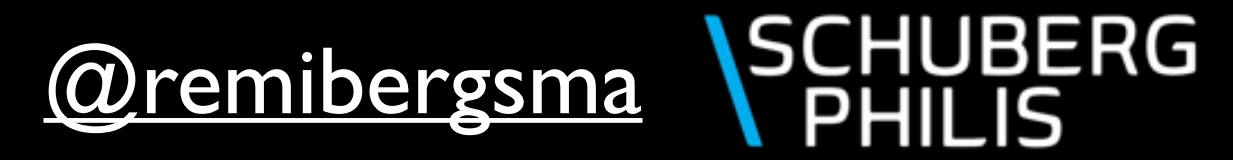

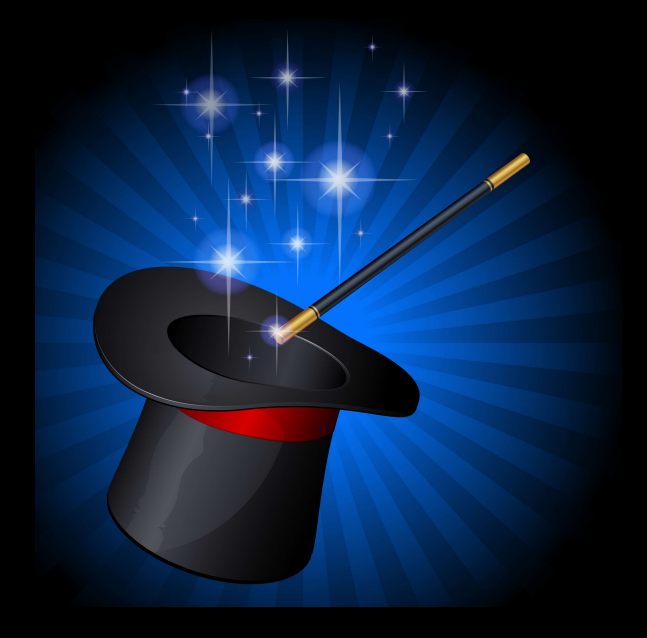

#### Check. Double check.

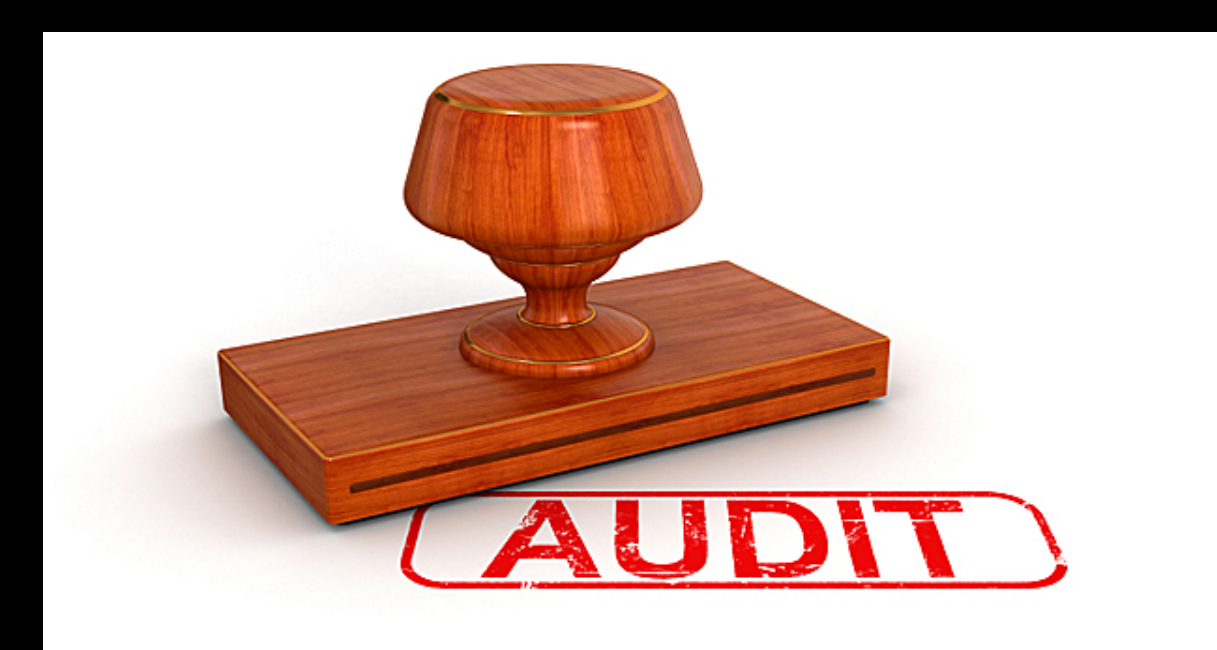

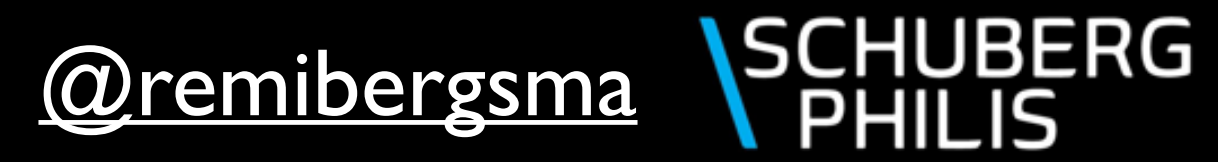

#### Reporting Admin Users:

\$ ./reportAccounts.py --config-profile mccx\_admin --display screen

#### Welcome to CloudStackOps

Overview for rbergsma (ROOT/Employee/rbergsma):

| +<br> <br>_ | User Account   | Username | E-mail                      | Firstname | Lastname |
|-------------|----------------|----------|-----------------------------|-----------|----------|
|             | rbergsma_admin | rbergsma | RBergsma@schubergphilis.com | Remi      | Bergsma  |

E-mail address is taken from CloudStack account

BERG

#### \$ ./reportAccounts.py --config-profile mccx\_admin --display email

| Dear Remi Bergsma,<br>This is an overview of th            | ne enabled adm                            | nin users in your domain <b>Employee/rber</b> g                | gsma:           |                |  |  |
|------------------------------------------------------------|-------------------------------------------|----------------------------------------------------------------|-----------------|----------------|--|--|
| ++<br>  User Account   Username   E-mail   Firstname<br>++ |                                           |                                                                |                 |                |  |  |
| rbergsma_admin                                             | rbergsma l                                | RBergsma@schabergphilis.com                                    | ⊦<br>I Remi     | +<br>  Bergsma |  |  |
| The domain path in Clou<br>Please review and adjus         | udStack is <b>Emp</b><br>st where applica | bloyee/rbergsma.<br>able. In case of issues: please contact us | s via email@exa | mple.org.      |  |  |
| Kind Regards,<br>The laas Team                             |                                           |                                                                |                 |                |  |  |
|                                                            |                                           |                                                                |                 |                |  |  |

(*Wremibergsma*)

#### CloudStackOps:

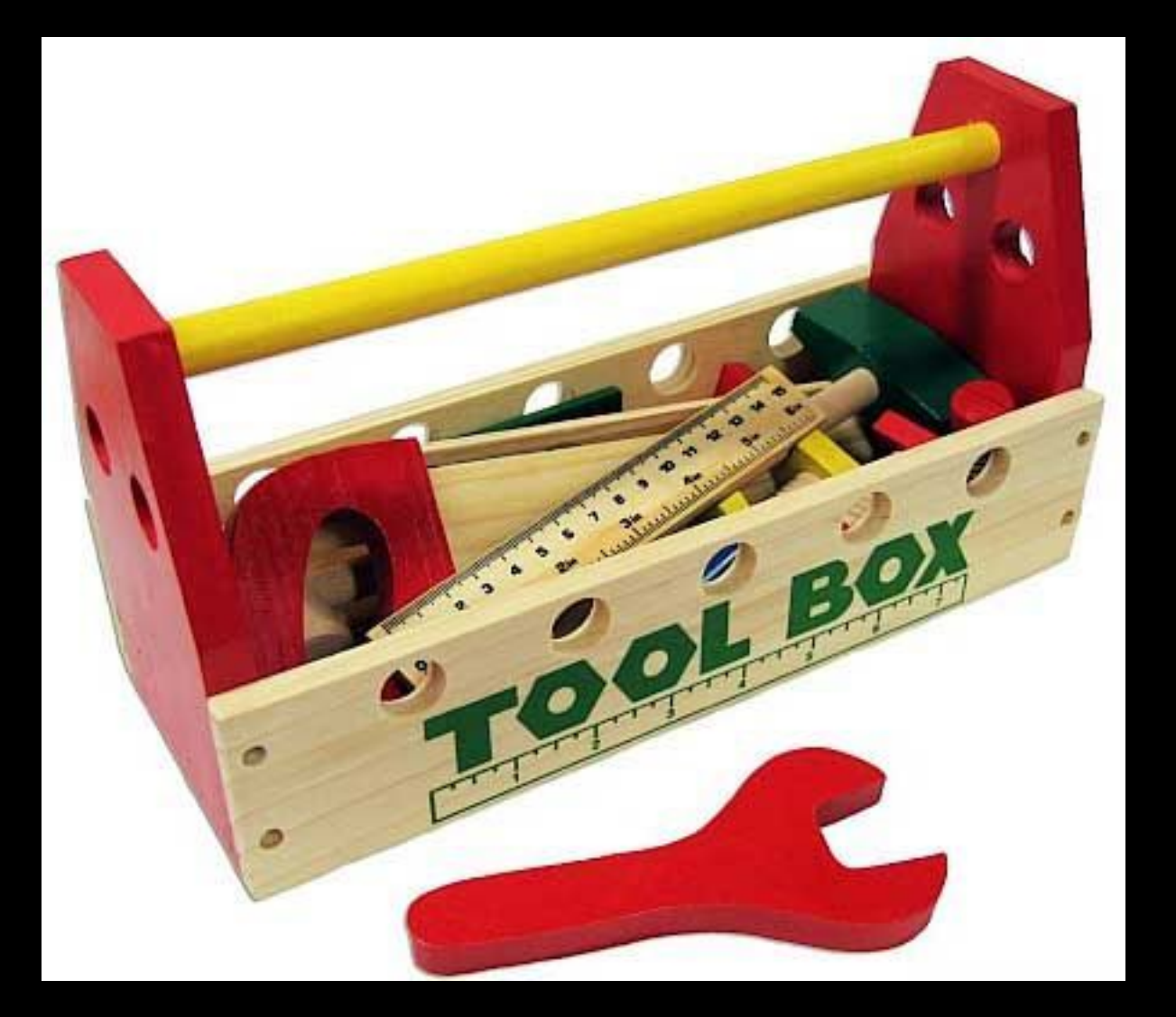

Operating CloudStack made easy.

https://github.com/schubergphilis/cloudstackOps

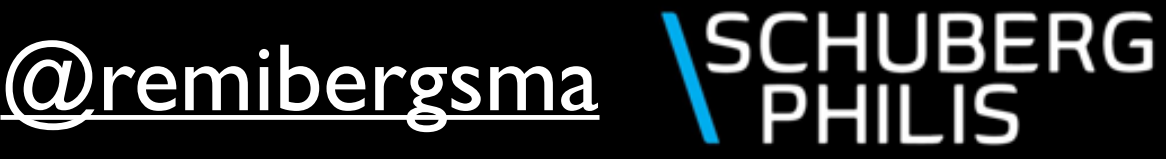

#### Getting started:

- \$ git clone https://github.com/schubergphilis/cloudstack0ps
- \$ cd cloudstack0ps
- \$ cp -pr config.sample config

\$ vim config

- \$ pip install -Iv marvin/Marvin-0.1.0.tar.gz
- \$ pip install -Iv clint
- \$ pip install -Iv prettytable

You can omit this section when using --config-profile

# Config file for CloudStack Operations scripts

[cloudstackOps] organization = The laas Team

#### [mail]

smtpserver = localhost
mail\_from = rbergsma@schubergphilis.com
errors\_to = rbergsma@schubergphilis.com

#### [config]

apikey = whMTYFZ...gqlETPEile4\_A url = http://127.0.0.1:8080/client/api expires = 600 secretkey = 9Z0S5-ry...Qj-tVhkn9tFv1Q timeout = 3600

[dbserver1] password = mypass

#### <u>@remibergsma</u>

#### SCHUBERG PHILIS

## Get in touch!

#### Follow me on <u>Twitter</u> I will post the slides soon.

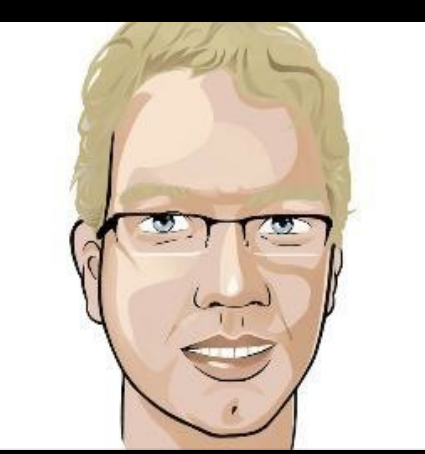

Fork me on

github

RBergsma@schubergphilis.com blog.remibergsma.com @remibergsma \SCHUBERG PHILIS

## Thank you!

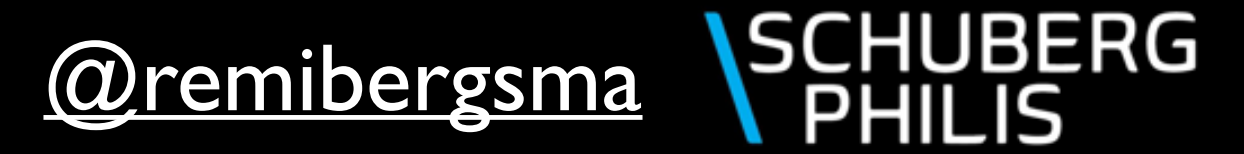

#### Credits

Nexenta logo http://www.hpcwire.com/wp-content/uploads/2011/03/nexenta.png NetApp logo http://www.valuewalk.com/wp-content/uploads/2013/05/NetApp-logo.jpg Automation http://jewishcurrents.org/wp-content/uploads/2014/02/Firing-employees-and-hiring-robots-Minimum-wage-rise-to-spark-automation-age-says-All-Bake-Technologies\_strict\_xxl.jpg Knife http://www.vanslobbe.nl/assets/cache/img/normal\_a\_ae8170826274ac75ec1c99cc01a74ded.jpg Flag https://cdn4.iconfinder.com/data/icons/SUPERVISTA/business/png/400/checkered\_flag.png Parallel swimmers http://wowpics.in/wp-content/uploads/2012/03/alicia.jpg Keep calm http://sd.keepcalm-o-matic.co.uk/i/keep-calm-and-use-the-tool-kit.png Audit http://www.philexmining.com.ph/images/articles/1396260177\_Audit\_Hero.jpg Toolbox http://tripleseo.com/wp-content/uploads/2013/08/wooden\_tool\_box.jpg Magic http://globe-views.com/dcim/dreams/magic/magic-01.jpg Summit http://i.ytimg.com/vi/n3YSU06k4BA/maxresdefault.jpg Stamp http://www.eccho.org/uploads/Original%20Stamp%20(transparent).png Commodoties http://i.telegraph.co.uk/multimedia/archive/01870/basket\_1870914b.jpg Bottles http://images.wisegeek.com/bottles-on-assembly-line.jpg Copycat http://www.dailymobile.net/wp-content/uploads/2012/09/copycat.png

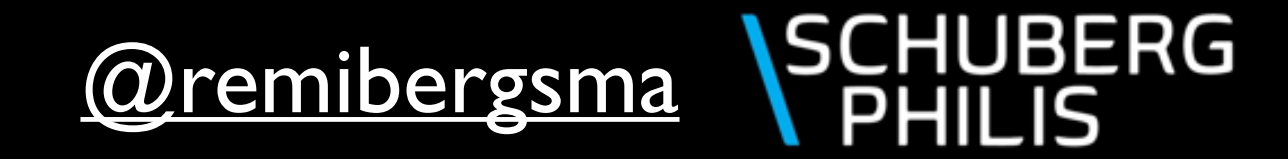

#### License

This work is licensed under a <u>Creative Commons Attribution-</u> <u>ShareAlike 4.0 International License</u>.

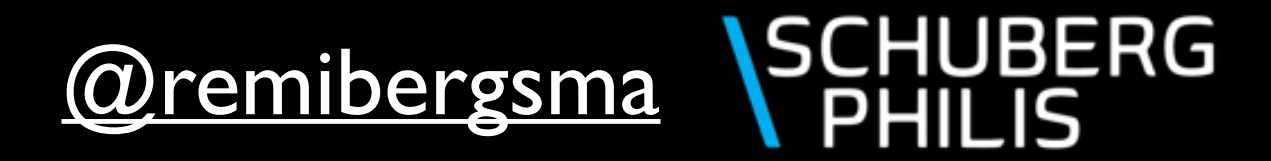